### **BAB IV**

# IMPLEMENTASI DAN EVALUASI

### 4.1. Implementasi Sistem

Aplikasi Sistem Iformasi Payment Management Control ini didesain dengan menggunakan database yang terpusat dan berasis client/server agar pemrosesan data yang dilakukan terintegrasi maka dibutuhkan spesifikasi sebagai berikut :

## 4.1.1. Kebutuhan hardware/software

Perangkat lunak dan perangkat keras yang digunakan dalam pembuatan sistem ini terbagi menjadi dua yaitu:

1. Server

Software yang diperlukan untuk dapat menjalankan aplikasi ini adalah :

- a. Windows 98 SE / Windows NT Server
- b. Personal Web Server (PWS) / IIS
- c. Internal Explorer 5.0
- d. Oracle 8i

Sedangkan hardware yang dibutuhkan sebaiknya :

- a. Komputer dengan prosesor Pentium II 350 MHz
- b. Memory RDRAM 256 MHz
- c. Hardisk 20 Gigabyte 7200 Rpm
- d. Minimal VGA Card 32 MHz
- e. Monitor dengan resolusi minimal 800 x 600 pixel
- f. Koneksi internet

2. Client

Software yang diperlukan untuk dapat menjalankan aplikasi ini adalah :

- a. windows 98 SE
- b. internet Explorer 5.0

Sedangkan hardware yang dibutuhkan :

- a. Minimal komputer dengan prosesor Pentium 233 MHz
- b. Memory SDRAM 256 MHz
- c. Hardisk 4,3 Gigabyte
- d. Minimal VGA Card 4 MHz
- e. Monitor dengan resolusi minimal 800 x 600 pixel
- f. Koneksi internet

# 4.1.2 Instalasi program

Untuk menginstall program Sistem Informasi Payment Management Contrtol berbasis Intranet ini dapat dilakukan dengan tahap-tahapan sebagai berikut :

- Pastikan personal web server telah terinstall di PC anda, apabila belum silakan install. Source pws terdekat di folder Add On pada source Win 98 SE.
- b. Copy kan souce program ke folder C:\inetpub\wwwroot
- c. Untuk menjalankan program, buka internet Explorer,lalu pada address bar ketikkan http//Localhost/telkomku/index.asp

### 4.1.3. Penggunaan Program

Setelah dilakukan tahap-tahap instalasi program maka Aplikasi Sistem Informasi Payment Management Control ini dapat dijalankan. Tampilan awal sekaligus menjadi tampilan utama dari apllikasi ini dapat dilihat pada gambar 4.1.

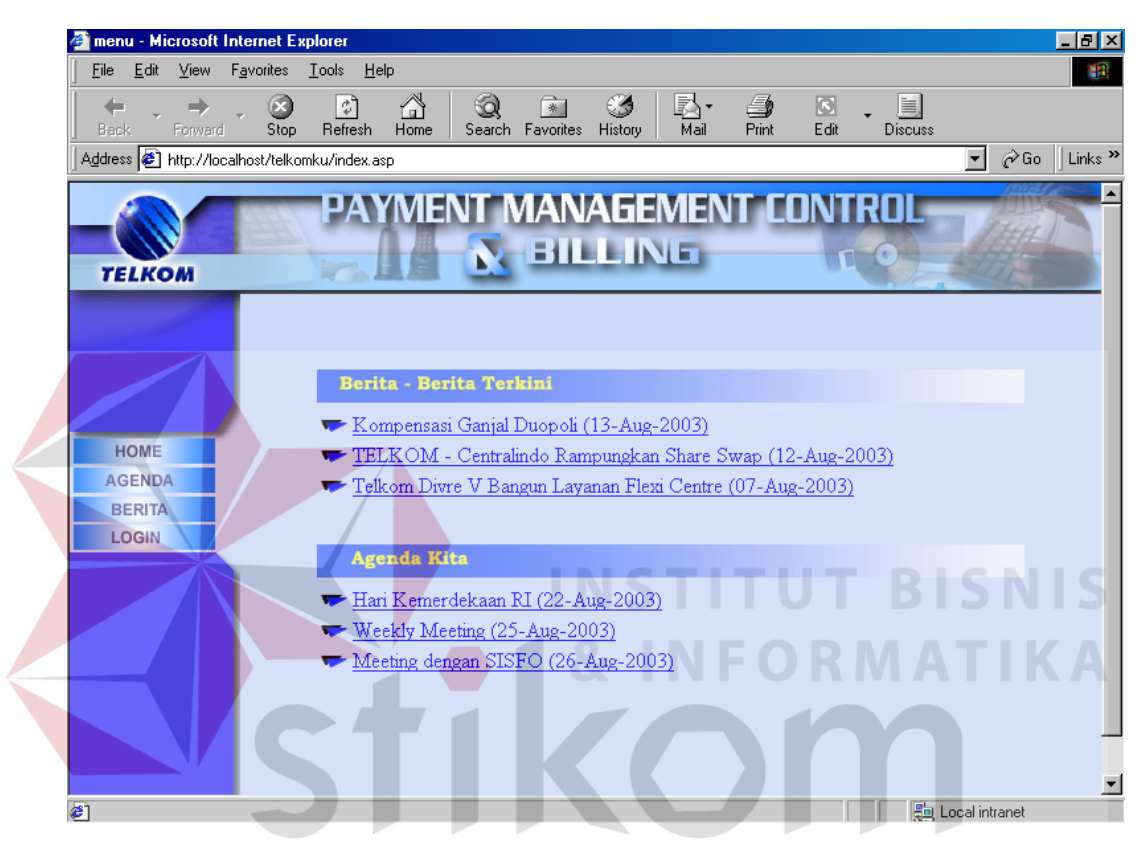

Gambar 4.1. Menu Utama

Pada menu utama terdapat berita - berita terkini yang sedang beredar di

Telkom, dan juga terdapat agenda - agenda dari bagian UPMB

| 🔊 manu - Microsoft Internet Evolorer                                            |                              |                  |
|---------------------------------------------------------------------------------|------------------------------|------------------|
| File Edit View Favorites Tools Help                                             |                              |                  |
| ↓→     →     ↓     ↓     ↓       Back     Forward     Stop     Refresh     Home | Favorites History Mail Print | Edit Discuss     |
| Address 🛃 http://localhost/telkomku/menu.asp                                    |                              | ▼ 🖉 Go 🛛 Links ≫ |
|                                                                                 | MANAGEMENT L                 |                  |
| НОМЕ                                                                            |                              |                  |
| AGENDA<br>BERITA                                                                | Login<br>Usemame             |                  |
| LOGIN                                                                           | Password                     |                  |
|                                                                                 | Submit Reset                 |                  |
|                                                                                 |                              |                  |
|                                                                                 |                              |                  |
| Done Done                                                                       |                              | 📰 Local intranet |

# Gambar 4.2. Menu Login

Setelah diinputkan username dan password maka akan masuk ke menu – menu yang telah ditentukan. Berdasarkan fungsinya maka aplikasi ini terbagi menjadi 4 menu, yaitu :

# a. Menu Karyawan

Menu ini digunakan untuk mengelola surat – surat tunggakan yang akan dikirimkan ke pelanggan baik melewati surat yang dicetak maupun dengan email kepada pelanggan yang mempunyai email yang terdaftar di Telkom dan juga untuk mengelola angsuran.

Pada setiap menu terdapat fasilitas untuk mencari informasi tagihan dan status isolir per nomer telepon.

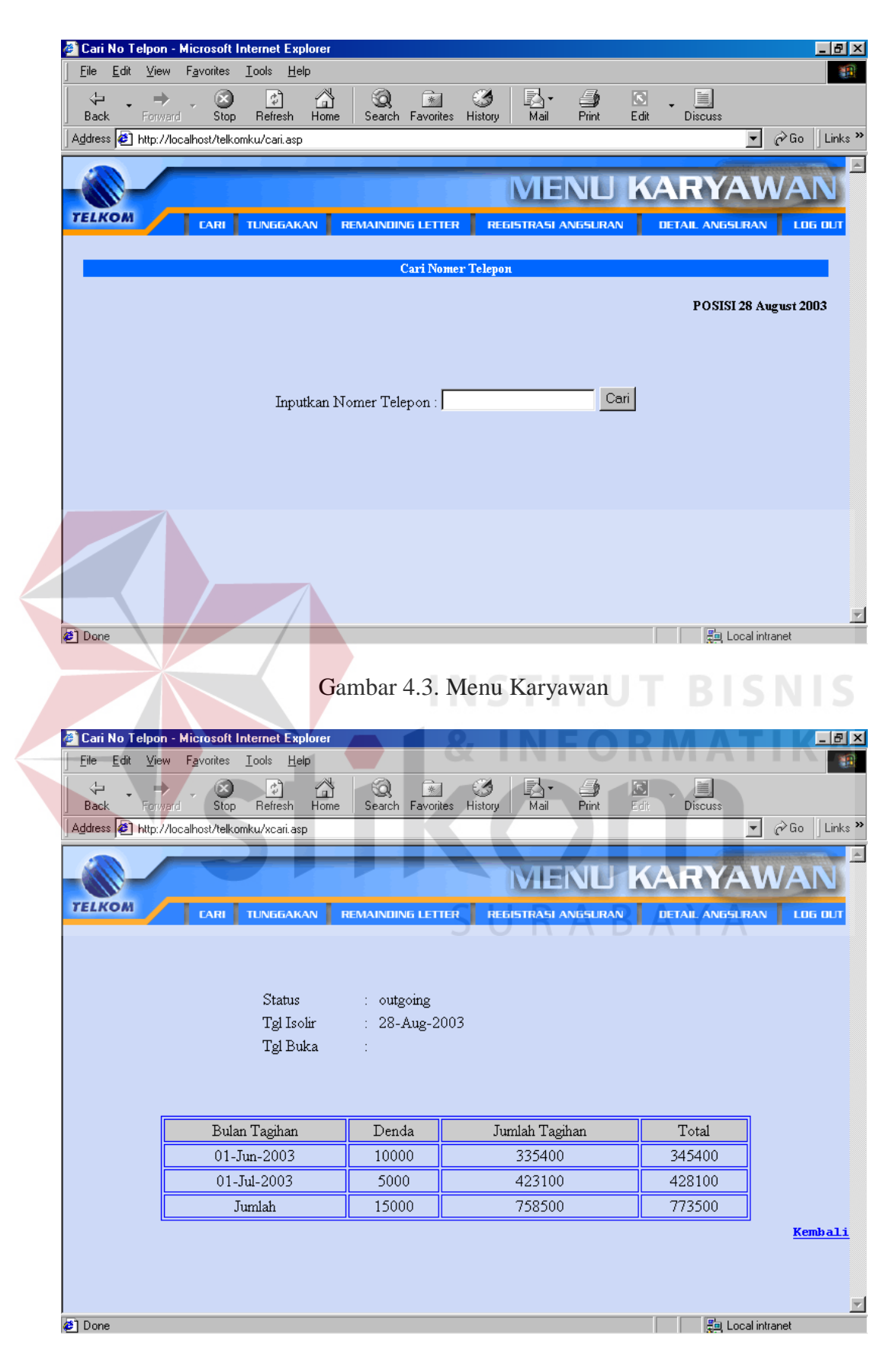

Gambar 4.4. Cari Per Nomer Telepon

Untuk Pengelolaan surat – surat tunggakan dapat dilakukan dengan cara memilih nomer telepon yang ada di daftar tungakan yang kemudian dapat di cetak langsung ataupun yang akan di kirim email.

| LI                                         | ком                                                                                                    |                                                                                                |                                                                      |                                                                                                    |                                                                                                    |                                                                      |                                                                                                    |                                                                                                    |                                                                        |
|--------------------------------------------|----------------------------------------------------------------------------------------------------|------------------------------------------------------------------------------------------------|----------------------------------------------------------------------|----------------------------------------------------------------------------------------------------|----------------------------------------------------------------------------------------------------|----------------------------------------------------------------------|----------------------------------------------------------------------------------------------------|----------------------------------------------------------------------------------------------------|------------------------------------------------------------------------|
|                                            | /                                                                                                    | LA                                                                                             |                                                                      | surat n > 2                                                                                                    | ISI ANGSI                                                                                                    | JRAN                                                                 | DETAIL ANI                                                                                                    | ISLRAN                                                                                                    | LUG                                                                    |
|                                            |                                                                                                    |                                                                                                | DAF                                                                  | TAR TELE surat n > 4 URATI TUNG                                                                                                    | GAKKAN                                                                                                    | N > 2                                                                |                                                                                                    |                                                                                                    |                                                                        |
|                                            |                                                                                                    |                                                                                                |                                                                      |                                                                                                    |                                                                                                    |                                                                      |                                                                                                    |                                                                                                    |                                                                        |
|                                            |                                                                                                    |                                                                                                |                                                                      |                                                                                                    |                                                                                                    |                                                                      | POSI                                                                                                    | SI 29 Augu                                                                                                    | st 2003                                                                |
| ST                                         | 'n                                                                                                    |                                                                                                |                                                                      |                                                                                                    |                                                                                                    |                                                                      |                                                                                                    |                                                                                                    |                                                                        |
| 51<br>•/                                   |                                                                                                    | Submit                                                                                         | 1                                                                    |                                                                                                    |                                                                                                    |                                                                      |                                                                                                    |                                                                                                    |                                                                        |
| 1.4                                        |                                                                                                    | Submit                                                                                         | J                                                                    |                                                                                                    |                                                                                                    |                                                                      |                                                                                                    |                                                                                                    |                                                                        |
|                                            |                                                                                                    |                                                                                                |                                                                      |                                                                                                    |                                                                                                    |                                                                      |                                                                                                    |                                                                                                    |                                                                        |
|                                            |                                                                                                    |                                                                                                |                                                                      |                                                                                                    |                                                                                                    |                                                                      |                                                                                                    |                                                                                                    |                                                                        |
| No                                         | No Tele                                                                                                    |                                                                                                | Nome                                                                 | Ålamat                                                                                                    | Bin                                                                                                    | Dondo                                                                | Jumlah                                                                                                    | Total                                                                                                    | Cetak                                                                  |
| No                                         | No Telp                                                                                                    |                                                                                                | Nama                                                                 | Alamat                                                                                                    | Bln<br>Tagih                                                                                                    | Denda                                                                | Jumlah<br>Tagihan                                                                                                    | Total<br>Tagihan                                                                                                    | Cetak                                                                  |
| No<br>1                                    | 0 No Telp<br>315048625                                                                                                    | BARATA IN                                                                                      | N ama<br>ID ONESIA                                                   | Alamat<br>NGAGEL No. 109 SURABAYA 60246                                                                                                    | Bln<br>Tagih<br>503-703                                                                                                    | Denda<br>30000                                                       | Jumlah<br>Tagihan<br>1044820                                                                                                    | Total<br>Tagihan<br>1074820                                                                                                    | Cetak                                                                  |
| N 0<br>1<br>2                              | No Telp<br>315048625<br>315616220                                                                                                    | BARATA IN<br>RIBUT                                                                             | Nama<br>IDONESIA                                                     | Alamat<br>NGAGEL No. 109 SURABAYA 60246<br>DARMO REJO 3 No. 3 A SURABAYA 60241                                                                                                    | Bln<br>Tagih<br>503-703<br>503-703                                                                                                    | Denda<br>30000<br>30000                                              | Jumlah<br>Tagihan<br>1044820<br>1157120                                                                                                    | Total<br>Tagihan<br>1074820<br>1187120                                                                                                    | Cetak                                                                  |
| N 0<br>1<br>2<br>3                         | No Telp<br>315048625<br>315616220<br>315617182                                                                                                    | BARATA IN<br>RIBUT<br>SOEMARDJ                                                                 | Nama<br>IDONESIA<br>0 S W                                            | Alamat<br>NGAGEL No. 109 SURABAYA 60246<br>DARMO REJO 3 No. 3 A SURABAYA 60241<br>PAKIS TIRTOSARI No. 42-B SURABAYA 60255                                                                                                    | Bin<br>Tagih<br>503-703<br>503-703<br>503-703                                                                                                    | Denda<br>30000<br>30000<br>30000                                     | Jumlah<br>Tagihan<br>1044820<br>1157120<br>1157120                                                                                                    | Total<br>Tagihan<br>1074820<br>1187120<br>1187120                                                                                                    | Cetak<br>C<br>C<br>C<br>C<br>C                                         |
| No<br>1<br>2<br>3<br>4                     | No Telp<br>315048625<br>315616220<br>315617182<br>315617616                                                                                                    | BARATA IN<br>RIBUT<br>SOEMARDJ<br>SUKAMTO                                                      | Nama<br>IDONESIA<br>0 S W                                            | Alamat<br>NGAGEL No. 109 SURABAYA 60246<br>DARMO REJO 3 No. 3 A SURABAYA 60241<br>PAKIS TIRTOSARI No. 42-B SURABAYA 60255<br>KUPANG SEGUNTING 6 No. 30 SURABAYA 60264                                                                                                    | Bln<br>Tagih<br>503-703<br>503-703<br>503-703<br>503-703                                                                                                    | Denda<br>30000<br>30000<br>30000<br>30000                            | Jumlah           Tagihan           1044820           1157120           1157120           1157120                                                                                     | Total<br>Tagihan<br>1074820<br>1187120<br>1187120<br>1187120                                                                                                    | Cetak<br>C<br>C<br>C<br>C<br>C<br>C<br>C<br>C<br>C                     |
| No<br>1<br>2<br>3<br>4<br>5                | <ul> <li>No Telp</li> <li>315049625</li> <li>315616220</li> <li>315617182</li> <li>315617616</li> <li>315620639</li> </ul>                                       | BARATA IN<br>RIBUT<br>SOEMARDJ<br>SUKAMTO<br>SUHARTINI                                         | Nama<br>DONESIA<br>0 S W                                             | Alamat<br>NGAGEL No. 109 SURABAYA 60246<br>DARMO REJO 3 No. 3 A SURABAYA 60241<br>PAKIS TIRTOSARI No. 42-B SURABAYA 60255<br>KUPANG SEGUNTING 6 No. 30 SURABAYA 60264<br>DUKUH PAKIS 1 No. 37 SURABAYA 60225                                                                                                    | Bln<br>Tagih<br>503-703<br>503-703<br>503-703<br>503-703<br>503-703                                                                                                    | Denda<br>30000<br>30000<br>30000<br>30000<br>30000                   | Jumlah<br>Tagihan<br>1044820<br>1157120<br>1157120<br>1157120<br>1384860                                                                                                    | Total<br>Tagihan<br>1074820<br>1187120<br>1187120<br>1187120<br>1414860                                                                                                    | Cetak                                                                  |
| No<br>1<br>2<br>3<br>4<br>5<br>6           | <ul> <li>No Telp</li> <li>315048625</li> <li>315616220</li> <li>315617182</li> <li>315617616</li> <li>315620639</li> <li>315624089</li> </ul>                    | BARATA IN<br>RIBUT<br>SOEMARDJI<br>SUKAMTO<br>SUHARTINI<br>WENY MUN                            | Nama<br>DONESIA<br>O S W                                             | Alamat<br>NGAGEL No. 109 SURABAYA 60246<br>DARMO REJO 3 No. 3 A SURABAYA 60241<br>PAKIS TIRTOSARI No. 42-B SURABAYA 60255<br>KUPANG SEGUNTING 6 No. 30 SURABAYA 60225<br>PAKIS GUNUNG 1 No. 17 SURABAYA 60225                                                                                                    | Bin<br>Tagih<br>503-703<br>503-703<br>503-703<br>503-703<br>503-703                                                                                                    | Denda<br>30000<br>30000<br>30000<br>30000<br>30000<br>30000          | Jumlah           Tagihan           1044820           1157120           1157120           1157120           1384860           1036340                                                 | Total<br>Tagihan<br>1074820<br>1187120<br>1187120<br>1187120<br>1414860<br>1066340                                                                                                    | Cetak<br>Cetak                                                         |
| No<br>1<br>2<br>3<br>4<br>5<br>6<br>7      | No Telp           315048625           315616220           315617182           315617616           315620639           315624089           315927175              | BARATA IN<br>RIBUT<br>SOEMARDJI<br>SUKAMTO<br>SUHARTINI<br>WENY MUN<br>A. FAROQ S              | Nama<br>DONESIA<br>O S W<br>MARSIH<br>SYAMSUL BAKHRY                 | Alamat<br>NGAGEL No. 109 SURABAYA 60246<br>DARMO REJO 3 No. 3 A SURABAYA 60241<br>PAKIS TIRTOSARI No. 42-B SURABAYA 60255<br>KUPANG SEGUNTING 6 No. 30 SURABAYA 60264<br>DUKUH PAKIS 1 No. 37 SURABAYA 60256<br>PAKIS GUNUNG 1 No. 19 SURABAYA 60256<br>MANYAR SABRANGAN No. 98 SURABAYA 60116                                            | Bin           Tagih           503-703           503-703           503-703           503-703           503-703           503-703           503-703           503-703           503-703           503-703                                                                         | Denda<br>30000<br>30000<br>30000<br>30000<br>30000<br>30000<br>30000 | Jumlah<br>Tagihan           1044820           1157120           1157120           1157120           1384860           1036340           1123461                                      | Total<br>Tagihan<br>1074820<br>1187120<br>1187120<br>1187120<br>1187020<br>1066340<br>1066340                                                                                                    | Cetak                                                                  |
| No<br>1<br>2<br>3<br>4<br>5<br>6<br>7<br>8 | <ul> <li>No Telp</li> <li>315048625</li> <li>315616220</li> <li>315617182</li> <li>315617616</li> <li>315620639</li> <li>315927175</li> <li>318416689</li> </ul> | BARATA IN<br>RIBUT<br>SOEMARD J<br>SUKAMTO<br>SUHARTINI<br>WENY MUN<br>A. FAROQ S<br>BASOEKI W | Nama<br>IDONESIA<br>O S W<br>IARSIH<br>SYAMSUL BAKHRY<br>TRJOWIDJOJO | Alamat<br>NGAGEL No. 109 SURABAYA 60246<br>DARMO REJO 3 No. 3 A SURABAYA 60241<br>PAKIS TIRTOSARI No. 42-B SURABAYA 60255<br>KUPANG SEGUNTING 6 No. 30 SURABAYA 60266<br>DUKUH PAKIS 1 No. 37 SURABAYA 60256<br>PAKIS GUNUNG 1 No. 19 SURABAYA 60256<br>MANYAR SABRANGAN No. 98 SURABAYA 60216<br>TENGGILIS BARAT 3 No. 20 SURABAYA 60292 | Bin           Tagih           503-703           503-703           503-703           503-703           503-703           503-703           503-703           503-703           503-703           503-703           503-703           503-703           503-703           503-703 | Denda<br>30000<br>30000<br>30000<br>30000<br>30000<br>30000<br>30000 | Jumlah<br>Tagihan           1044820           1157120           1157120           1157120           1157120           1157120           11384860           1036340           1123461 | Total           Tagihan           1074820           1187120           1187120           1187120           1187120           1187120           1187120           1187120           1187120           1187120           1187120           1187120           1187120           1187120           1187120           1187120           1187120           1187120 | Cetak<br>C<br>C<br>C<br>C<br>C<br>C<br>C<br>C<br>C<br>C<br>C<br>C<br>C |

Gambar 4.5. Menu Remainding Letter

| Back         Step         Heide Hote         Seech Fauction         Main         Part         Edit         Descent           Back         Main         Tel. (011/SP/DC/P. 6/3-2/2003         Surahowa, 30 June, 2003         Surahowa, 30 June, 2003                                                                                                    | Bak       For       Back       Back                                                                                                    | <u>F</u> ile <u>E</u> dit | ⊻iew F <u>a</u> vorit   | es <u>T</u> ools                        | <u>H</u> elp         | . ~                  |                    |                   |          |         |           |                   |                |
|----------------------------------------------------------------------------------------------------|----------------------------------------------------------------------------------------------------|---------------------------|-------------------------|-----------------------------------------|----------------------|----------------------|--------------------|-------------------|----------|---------|-----------|-------------------|----------------|
| International control of the second second                                                                                                    | wind wind wind wind wind wind wind wind                                                                                                    | d                         | ⇒ , (                   | 🔊 😰                                     | h Home               | Q<br>Search          | Favorites          | 3<br>History      | <br>Mail | - Stint | Edit      | Discuss           |                |
| Nemor : Tel 001/SP/BC/P.6/J-2/2003<br>Surabaya, 30 June, 2003<br>Kepada<br>Yeh. RoSALIA LISTYONING SISWATI<br>J GUERIG KERTAJAYA 1 No. 15 SURABAYA 60201<br>Perihal : Tunggabdan Rekening Telepon<br>Bergam nik Kami beritehukan bahwa berdesarkan data-data yang ada pada kami, sampai<br>saat ini mesih terdapat tagihan jasa telekomunikasi yang belum diselesaikan, yaitu :<br>NOD NAMA ALAMAT ALAMAT REINTAGHA DENDA TAGIHAT TAGH<br>JUGOPH kotalia listyongno suwari opusio KERTAAYA 1 No 15 SURABAYA 6021<br>ALAMAT ALAMAT REINTAGHA JAANA TAGH<br>JUGOPH kotalia listyongno suwari opusio KERTAAYA 1 No 15 SURABAYA 6021<br>ALAMAT ALAMAT REINTAGHA JAANA TAGH<br>JUGOPH kotalia listyongno suwari opusio KERTAAYA 1 No 15 SURABAYA 6021<br>ALAMAT ALAMAT REINTAGHA JAANA TAGH<br>JUGOPH kotalia listyongno suwari opusio KERTAAYA 1 No 15 SURABAYA 6021<br>ALAMAT ALAMAT TAGH<br>JUGOPH kotalia listyongno suwari opusio KERTAAYA 1 No 15 SURABAYA 6021<br>ALAMAT ALAMAT TAGHA<br>JUGOPH kotalia listyongno suwari opusio KERTAAYA 1 No 15 SURABAYA 6021<br>ALAMAT ALAMAT ALAMAT TAGHA<br>JUGOPH kotalia listyongno suwari opusio KERTAAYA 1 No 15 SURABAYA 6021<br>ALAMAT ALAMAT ALAMAT ALAMAT ALAMAT TAGHA<br>JUGOPH kotalia listyongno suwari opusio kertaka untuk menginggitkannya kembali.<br>Tauki kantor kang bengabayahakan kahadiran suudata untuk menginggitkan tagihan tersebut<br>jaling lambat 7(tujuh) hari sejak diterimanya surat ini.<br>Agabali anabasi dengan bata vaktu tersebut belum ada tanggapan, maka akan kani proses<br>Doe<br>Ele Go Yee Suga Bata Vaktu tersebut belum ada tanggapan, maka akan kani proses<br>Jugo Perint Jugopakan Manataka Kutu Taga Alamata Jung Perint Ducous<br>Agabat Ding Perint Jungakan Manataka Jung Perint Ducous<br>Agabat Ding Jung Jung Jung Jung Jung Jung Jung Ju                                                                                                    | mu i rel outyspydy. P. 6/3-2/2003<br>rakaya, 30 June, 2003<br>ryada<br>(). Outene June, 2003<br>ryada<br>(). Outene KERTAJAYA 1 No. 15 SURABAYA 60281<br>ryada<br>ryada<br>rina i i rengakaka Bekening Telepon<br>rinama ini kemidapat tagihan jasa telekomunikasi yang belum diselessikan, sampsi<br>tari ni masih terdapat tagihan jasa telekomunikasi yang belum diselessikan, yantu:<br>                                                                                                    | Address 🛃 h               | http://localhost/c      | coba/cetaklet                           | 2.asp                | 1                    |                    |                   |          |         |           |                   | -              |
| Surabaya, 30 June, 2003<br>Kapada<br>Min. Colarita LISTYONING SISURATI<br>1. OUEDIC KARTAJAYA 110. 15 SURABATA 60281<br>Perind : Unggakan Rekening Telepon<br>Berama horawi<br>Berama horawi<br>Berama horawi<br>Berama horawi<br>Mama bertahakan lahiya berdasarkan data-data yang ada pada kami, sampi<br>sarai ini masih terdapat tagihan jasa telekomunikasi yang belum diselesaikan, surisi<br>data ini masih terdapat tagihan jasa telekomunikasi yang belum diselesaikan, surisi<br>sarai ini masih terdapat tagihan jasa telekomunikasi yang belum diselesaikan, surisi<br>Anda <u>Anda Anda Anda Anda Anda Anda Anda Anda </u>                                                                                                    |                                                                                                    | Nomor : Te                | 1 001/SP/J              | DC/P.6/J-                               | 2/2003               |                      |                    |                   |          |         |           |                   |                |
| Kepada<br>T. OBJALIA LISTYONINO SISWATI<br>J. OUDENO KERTAJAKA I NJ SISWABAJIA 60201<br>Perihal : Unggakhan Bekening Telepon<br>Dengan horner,<br>Bergana ini kemi beritahukan bakwa berdasarkan data-data yang ada pada kami, sampi<br>data ini mashi berdapat tagihan jasa telakomunikan yang belum diselesaikan, yairu :<br><u>Telopakan berdapat tagihan jasa telakomunikan yang belum diselesaikan</u> , yairu :<br><u>Telopakan berdapat tagihan jasa telakomunikan yang belum diselesaikan</u> , yairu :<br><u>Telopakan berdapat tagihan jasa telakomunikan yang belum diselesaikan</u> , yairu :<br><u>Telopakan berdapat tagihan jasa telakomunikan yang belum diselesaikan</u> , yairu :<br><u>Telopakan berdapat tagihan jasa telakomunikan yang belum diselesaikan</u> , yairu :<br><u>Telopakan berdapat ngaba yang berdapat kagi hang kerdapata tagihan ini bukan</u><br>karan kesenajaan Bapak/ bu sehingga perlu bagi kani untuk menjingatkannya kembali.<br>Untuk tu kani menpharapkankan kehadiran saudara untuk menjingatkannya kembali.<br>Untuk tu kani menpharapkankan kehadiran saudara untuk menjelesaikan tagihan tersebut<br>di kantot kang pada setiap beri kerja dan jam kantor dengan membawa surat panggilan ini<br>pelakan dengan batas yaku utersebut belum ada tanggapan, maka akan kani proses<br><u>Baba Pada Mana Mana ang kengan batas yaku tersebut belum ada tanggapan, maka akan kani proses</u><br><u>Data Baba Pada dengan batas yaku tersebut belum ada tanggapan, maka akan kani proses</u><br><u>Data Mana Mana Mana Kanga Kang Kang Kang Kang Kang Kang </u>                                                                                                    |                                                                                                    | Surabaya,                 | 30 June, ;              | 2003                                    |                      |                      |                    |                   |          |         |           |                   |                |
| Yn. ROSALIIA LISTYURINO SISWAIT<br>J. OUDENO KERTAJATA I No. IS SISWAIT<br>J. OUDENO KERTAJATA I No. IS SISWAIT<br>Perihal : LUNggabkaan Bekening Telepon<br>Berama ini kami beritahukan bahwa berdasakan data-data yang ada pada kami, sampai<br>sat ini masih terdapat tagihan jasa telekomunikasi yang belum diselesaikan, yaitu :<br>No Kami kenyadat lagihan jasa telekomunikasi yang belum diselesaikan, yaitu :<br>No Kami kenyadat lagihan jasa telekomunikasi yang belum diselesaikan, yaitu :<br>No Kami kenyadati bahwa keterlambatan dalam melaksanakan pembayaran tagihan ini bukan<br>karena kesenanjaan Bapak/ibu sehingga perlu bagi kami untuk mengingatkannya kembali.<br>Untuk itu kami mengharapkankan kehadiran saudata untuk menyelesaikan tagihan tersebut<br>di kantot kenyadari bahwa keterlambatan dalam melaksanakan pembayaran tagihan ini bukan<br>karena kesenanjaan Bapak/ibu sehingga perlu bagi kami untuk menyelesaikan tagihan tersebut<br>di kantot kani peda setiap bari kerja dan jam kantor dengan membawa surat panggilan ini<br>saling lambat ?(tujuh) hari sejak diterimanya surat ini.<br>Apabila mampai dengan batag vaktu tersebut belum ada tanggapan, maka akan kami proses<br>Bak Perima Kanton kanton kanton kanton kanton kanton tersebut<br>di tambat kanton kanton kanton kanton kanton kanton kanton kanton kanton kanton kanton kanton kanton kanton<br>saling lambat dengan batag vaktu tersebut belum ada tanggapan, maka akan kami proses<br>Bak Perima Kanton kanton ka                                                                                                    | A. BORLIA LISTYCHING SIRVATI.<br>(1) OURDEN CARRING SIRVATI.<br>(2) OURDEN CARRING TABUARAT A CORE<br>1) I I MARIA T. I RUNGWAKA REKENING TELEPON<br>TIMAN TABUARAT KARRING TELEPON<br>TIMAN TABUARAT A COMPANY A MARIA TABUARAT A CORE<br>1000 TO MARIA TELEPON TABUARAT A CORE<br>1000 TO MARIA TELEPON TABUARAT A CORE TABUARAT A CORE<br>1000 TO MARIA TELEPON TABUARAT A CORE TABUARAT A CORE<br>1000 TO MARIA TELEPON TABUARAT A CORE TABUARAT A CORE TABUARAT A CORE<br>1000 TO MARIA TELEPON TABUARAT A CORE TABUARAT A CORE TABUARAT A CORE<br>1000 TO MARIA TELEPON TABUARAT A CORE TABUARAT A CORE TABUARATA A CORE TABUARAT A CORE TABUARAT                                                                                                    | Kepada                    |                         |                                         |                      |                      |                    |                   |          |         |           |                   |                |
| Perihal i tunggakkan Rekening Telepon<br>Perihal : Tunggakkan Rekening Telepon<br>Seras ini kami beritahukan bahwa berdasarkan data-data yang ada pada kami, sampil<br>saat ini masih terdapat tagihan jasa telekomunikasi yang belum diselesaikan, yatu<br>T <u>PP</u> <u>NAMA A ALAMAT ALAMAT BLNTACHH DENDA TAGHAN TAGHA</u><br><u>TAGHAN TAGHA</u><br><u>Jumpik posata Listyumuo siswari</u> ousebno koetaara isi <u>Jumpik kanakan</u> pembayaran tagihan ini bukan<br><u>kani menyadari bahwa keterlambatan dalam melakesankan pembayaran tagihan ini bukan<br/><u>kanan menyadari bahwa keterlambatan dalam melakesankan pembayaran tagihan ini bukan<br/><u>kanan menyadari bahwa keterlambatan dalam melakesankan pembayaran tagihan ini bukan<br/><u>karena keseriasiaan Bapakibu sehingga perlu bagi kani untuk menyelessikan tagihan tersebut<br/>di kanto kani pada setiap hari ketja dan jam kantor dengan membawa surat pangjilan ini<br/>paling lambal 7 (tungih) hari sejak diterimanya suudari untuk menyelessikan tagihan tersebut<br/><u>Gambar 4.6. Surat Pelanggan</u><br/><u>Susi Tunggakan Mucandi internet Espone</u><br/><u>Babak Parake Jong Heb</u><br/><u>Babak Parake Jong Heb</u><br/><u>Jong Heb</u><br/><u>Jong Heb</u><br/><u>Jong H</u></u></u></u></u> | rrind i rungakan Rekening Telepon<br>rrind i rungakan Rekening Telepon<br>tau ni masih terdapat tagihan jasa telekonunikasi yang ada pada kami, sampai<br>terdapat terdapat tagihan jasa telekonunikasi yang belun diselesaikan, sutu<br>mi masih terdapat tagihan jasa telekonunikasi yang belun diselesaikan, sutu<br>mi masih terdapat tagihan jasa telekonunikasi yang belun diselesaikan, sutu<br>mi masih terdapat tagihan jasa telekonunikasi yang belun diselesaikan, sutu<br>mi masih terdapat tagihan jasa telekonunikasi yang belun diselesaikan, sutu<br>mi masih terdapat tagihan jasa telekonunikasi yang belun diselesaikan ini bukan<br>teras kesefanjaan Bapaki busehingga perlu bagi kani untuk menyelesaikan tagihan ini bukan<br>teras kesefanjaan Bapaki busehingga perlu bagi kani untuk menyelesaikan tagihan tersebut<br>kantor kani pada setiap hari kerja dan jan kantor dengan membawa surat panggilan ini<br>kantor kani pada setiap hari kerja dan jan kantor dengan membawa surat panggilan ini<br>kantor kani pada setiap hari kerja dan jan kantor dengan membawa surat panggilan ini<br>kantor kani pada setiap hari kerja dan jan kantor dengan membawa surat panggilan ini<br>kantor kani pada batab waktu tersebut belun ada tanggapan, maka akan kani proses<br>Data tagga ban - Miccool Internet Eponet<br>baka pada barab kantor inter baka tersebut<br>baka pada barab kantor inter baka tersebut<br>baka pada barab kantor inter baka tersebut<br>baka pada barab kantor inter baka tersebut<br>baka pada barab kantor inter baka tersebut<br>baka pada barab kantor inter baka tersebut<br>baka pada barab kantor inter baka tersebut<br>baka pada barab kantor inter baka tersebut<br>baka pada barab kantor inter baka tersebut<br>baka pada barab kantor inter baka tersebut<br>baka pada barab kantor inter baka tersebut<br>baka pada barab kantor inter baka tersebut<br>baka pada barab kantor inter baka tersebut<br>baka pada barab kantor inter baka tersebut barab kantor inter baka tersebut barab tersebut<br>tersebut barabata tersebut barab tersebut barab tersebut<br>tersebut barabata tersebut barab tersebut barabata tersebut b                                                                                                    | Yth. ROSAL<br>J1. GUBENG  | IA LISTYON<br>KERTAJAY  | NING SISU<br>A 1 No. 1                  | ATI<br>5 SURABA      | VYA 6028             | 1                  |                   |          |         |           |                   |                |
| Pengan hornar,<br>Bergan hornar,<br>Bergan hornar,<br>Bergan ini kami berlebikan babwa berdasakan data-data yang ada pada kami, sampni<br>saat ini masih terdapat tagihan jasa telekomunikasi yang belum diselesaikan, yaitu :<br>NAMA       ALAMAT       BLNTACH       JUMLAH       TOTA<br>TAGHAN         NAMA       ALAMAT       BLNTACH       JUMLAH       TOTA<br>TAGHAN         Sissorit kosala Listyumio siswati       Gubben merlaksanakan pembayaran tagihan ini bukan<br>karena kesenigaiaan Bapak/ibu sehingga perlu bagi kami untuk menyelesaikan tagihan tersebut<br>di kantor kami pada setiap hari kerja dan jam kantor dengan membayas surat panggilan ini<br>paling lamba' (futiyah hari sejak dicerimanya surat ini).         Agabila sampil dengan batas waktu tersebut belum ada tanggapan, maka akan kami proses       Eleccal meret         Gambar 4.6. Surat Pelanggan       Block internet Esplore         Ele Gal yow       Favores looi Hor       Sambor dengan batas waktu tersebut belum ada tanggapan, maka akan kami proses         Start Tanggokan - Merconti hermot Esplore       Sambor dengan batas waktu tersebut belum ada tanggapan, maka akan kami proses         Ele Gal yow       Favores looi Hor       Sambor dengan batas waktu tersebut belum ada tanggapan, maka akan kami proses         Zutet Tanggokan - Merconti hermot Esplore       Mai Pint       Diacos       Con         Ele Gal yow       Favores looi Hor       Backi Avoreataxi       Mai Pint       Diacos       Con         Zutet Mart Ale BARATA@telkom net Success!       Kim emai ke BARATA@telkom net Su                                                                                                    | Time       The product for the product for the product                                                                                                    | Perihal                   | • T1                    | unggakkar                               | Rekenir              | na Teler             | on                 |                   |          |         |           |                   |                |
| Dersonn in Frein Aussi heritahukan bahwa berdasarkan data-data yang ada pada kami, sampai saat ini mesih terdapat tagihan jasa telekomunikasi yang belm diselesaikan, yaitu :          Nome       ALAMAT       BLN TACHH       DENDA       JULAHAN       TACHAN         Nep       NAMA       ALAMAT       BLN TACHH       DENDA       JULAHAN       TACHAN         Stepsini postatialistyonino sizwati       ouseas telekomunikasi yang belm diselesaikan, yaitu :       None       ouseas       ousea         Kami menyadari bahwa keterlambatan dalam melaksanakan pembayaran tagihan ini bukan karena kesekongiaan Bapak/ibu sehingga perlu bagi kani untuk mengingatkannya kembali.       Untuk tesekongiaan Bapak/ibu sehingga perlu bagi kani untuk mengingatkannya kembali.         Upik itk kesi keni dengan bataz waktu tersebut belum ada tanggapan, maka akan kami proses       Elicoalmaret         Dose       Gambar 4.6. Surat Pelanggan         Studi Tunggakan - Merceoli Internet Explore       Mai         Ele 54 Mow Favoles Iook Heb       Sapak Favoles Iook Heb         Studi Tunggakan - Merceoli Internet Explore       Wein Tunggakan (Editoria)         Ele 54 Mow Favoles Inde Heb       Sapak Favoles Internet Explore         Ele 54 Mow Favoles Internet Explore       Wein Tunggakan (Editoria)         Ele 64 Mow Favoles Internet Explore       Wein Tunggakan (Editoria)         Ele 64 Mow Favoles Internet Explore       Wein Tunggakan (Editoria)         Ele 64 Mow Favo                                                                                                    | And International designs of the second second s                                                                                                    | Dengen bor                | met                     |                                         |                      | .g,                  |                    |                   |          |         |           |                   |                |
| saat ini mesin teruapat taginan jasa telekomunikasi yang belum diselesankan, yantu :<br>Nere ana saat ini mesin teruapat taginan jasa telekomunikasi yang belum diselesankan, yantu :<br>Nere ana saat ini mesin teruapat taginan teruapat ini isisekawa dosi 402-003 3000 dosub cosi<br>dosub cosi<br>dosub c                                                                                                    | An inf. masin teruapat taginan jasa terekomunikasi yang perum diseresarkan, yanu i<br>NO<br>TEP<br>NAMA ALAMAT BINTACH DENDA JUAN TOTA<br>TAGHAN TAGHAN<br>usuru juosata istyoning usua terekomunikasi yang perum diseresarkan, yanu i<br>usuru juosata istyoning usuku istyoning perum dalam melaksanakan pembayaran tagihan ini bukan<br>terak kesengajaan Bapak/ibu sehingga perlu bagi kani untuk mengingatkannya kembali.<br>utuk itu kani mengharapkankan kebadiran saudara untuk mengingatkannya kembali.<br>tutuk itu kani mengharapkankan kebadiran saudara untuk mengelesaikan tagihan tersebut<br>isantor kamp jada setiap hari kerja dan jam kantor dengan menabawa surat panggilan ini<br>ling lambat 7(tujuh) hari sejak diterimanya surat ini.<br>nabila sampai dengan batas yaktu tersebut belum ada tanggapan, maka akan kami proses<br>Gambar 4.6. Surat Pelanggan<br>Surat Tunggakan Microsol Internet Explorer<br>En Edi Waw Fgyontes Look Help<br>Back ing Microsol Internet Explorer<br>En Edi Waw Fgyontes Look Help<br>En Edi Waw Fgyontes Look Help<br>Mai Tunutanna Remanna appinan and appinan and appinan appinan appina                                                                                                    | Bersama in                | i kami ber              | ritahukar                               | bahwa k              | erdasar              | kan da             | ta-dat            | a yang   | ada pa  | ada kami, | sampai            |                |
| NO.       NAMA       ALAMAT       BLN TAGH       DENDA       JUMIAH       TOTAL         11989716       BOSALIALISTYONDO SISWATI       DIBDIO KERTAAVA 186. IS JURASA 40201       403-603       3000       60440       53941         Kami menyadari bahwa keterlambatan dalam melaksanakan pembayaran tagihan ini bukan karena Kesefigajaan Bapak/ibu sehingga perlu bagi kami untuk mengingatkannya kembali.         Vicut itu kami mengharapkankan kehadiran saudara untuk mengingatkannya kembali.       Total Anton pada setiap hari kerja dan jam kanator dengan membawa surat panggilan ini paling lambat 7(tujuh) hari sejak diterimanya surat ini.         Apabila sampal dengan batas waktu tersebut belum ada tanggapan, maka akan kami proses       Statu pelanggaban         Book       Barbat Kano Kendiran segakatu tersebut belum ada tanggapan, maka akan kami proses         Book       Barbat Kano Kendiran segakatu tersebut belum ada tanggapan, maka akan kami proses         Book       Barbat Kano Kendiran segakatu tersebut belum ada tanggapan, maka akan kami proses         Book       Barbat Kano Kano Kano Kano Kano Kano Kano Kano                                                                                                    | NO<br>IL IL MAMA ALAMAT BENTAGH DENDA UMULAH TOTA<br>JANJAA ALAMAT BENTAGH DENDA UMULAH TAGHAN TOTA<br>JANJAA ALAMAT BENTAGH DENDA UMULAH TAGHAN TOTA<br>JANJAA ALAMAT BENTAGH DENDA UMULAH TAGHAN<br>JANJAA ALAMAT BENTAGAN BENTAKATA I IA IS SURABAYA (020) 403-000 60410 60410 60410<br>mi menyadari bahwa keterlambatan dalam melakeanakan pembayaran tagihan ini bukan<br>trenk Fesefingiaan Bapak/ibu sehingga pellu bagi kani untuk menyingatkannya kembali.<br>Lutuk itu kami mengharapkankan kehadiran saudara untuk menyingatkannya kembali.<br>Lutuk ipada selap hari kerjad ada jam kantor dengan membawa surat panggilan ini<br>Ling lambat 7(tujuh) hari sejak diterimanya surat ini.<br>Habila sampal dengan batas waktu tersebut belum ada tanggapan, maka akan kani proses<br>Baba Baba Mana A.G. Surat Pelanggan<br>Surat Tunggakan Microsoli Internet Explorer<br>Ee Edi Maw Favoles Jos Help<br>Baba Pavales Jos Refeeh Home Sawach Fayabes History Mai Pink Discuss<br>Jama Langa Angel Kana Kana Kana Kana Kana Kana Kana Kan                                                                                                    | saat ini m                | asin terda              | apat tagi                               | .nan jasa            | a teleko             | munika             | sı yan            | g belur  | n dise. | lesaikan, | yaitu :           |                |
| Subsynt kosalla Listyonnö sisvarii (PUBHO KERTALAVA 1 % 15 SUBARAVA 4021) 403-03 3000 40440 4944 Kami menyadari bahwa keterlambatan dalam melaksanakan pembayaran tagihan ini bukan karena Kesefigajaan Bapak/ibu sehingya perlu bagi kami untuk mengingatkannya kembali. Untuk nengingatan Bapak/ibu sehingya perlu bagi kami untuk mengingatkannya kembali. Untuk nengingatan Bapak/ibu sehingya perlu bagi kami untuk mengingatkannya kembali. Untuk nengingatan Bapak/ibu sehingya perlu bagi kami untuk mengingatkannya kembali. Untuk nengingatan Bapak/ibu sehingya perlu bagi kami untuk mengingatkannya kembali. Untuk nengingatan bapak/ibu sehingya perlu bagi kami untuk mengingatkannya kembali. Untuk nengingatan bapak/ibu sehingya perlu bagi kami untuk mengingatkannya kembali. Untuk nengingatan bapak/ibu sehingya perlu bagi kami untuk mengingatkannya kembali. Untuk nengingatan tersebut diterimenya surat ini. Apabila sampai dengan batas waktu tersebut belum ada tanggapan, maka akan kami proses I Doos Sundi Ionggakan Microsofi Internet Explorer Ele Edi Yoow Faynde Iool Help Back Faynde Son Help Refresh Home Seach Faynees Hidop Mai Pint Discuss Addees @ Introdemat/Jekomku/eridemat/2 ap Co ELECOM Nang Introduction met Success! Krim emai ke BARATA@telkom net Success! Krim emai ke RIBUT@telkom net Success! mi ngeprint                                                                                                    | SSEYI KOSALA LEYYONNO SIYWATI OUENO KERTAAYA 116. 13 SUAABAYA 60201 403-000 60410 60410 60410<br>mi menyadari bahwa keterlambatan dalam melaksanakan pembayaran tagihan ini bukan<br>men kesengajaan Bapak/ibu sehingga perlu bagi kani untuk menyingatkannya kembali.<br>buku tu kani mengharapkankan kehadiran saudara untuk menyilesaikan tagihan tersebut<br>kantor kanip pada setiap hari kerja dan jam kantor dengan membawa surat panggilan ini<br>bling lambat 7 (tujuh) hari sejak diterimanya surat ini.<br>babila sampal dengan batas waku tersebut belum ada tanggapan, maka akan kami proses<br>Done<br>Balocal Innggakan Microsoft Internet Explorer<br>Fe Edi Yew Pivotes Took Heb<br>Balo Rambar A.G. Surat Pelanggan<br>Surat Innggakan Microsoft Internet Explorer<br>Fe Edi Yew Pivotes Took Heb<br>Balo Rambar 2, tujuh mangal gap<br>Cam Innegakan Microsoft Internet Explorer<br>Fe Edi Yew Pivotes Took Heb<br>Balo Rambar 2, tagina Bala gap<br>Cam Innegakan Microsoft Internet Explorer<br>Fe Edi Yew Pivotes Took Heb<br>Bala Sampa tungga kana Microsoft Internet Explorer<br>Fe Edi Yew Pivotes Took Heb<br>Bala Sampa tungga kana Microsoft Internet Explorer<br>Fe Edi Yew Pivotes Took Heb<br>Bala Rambar 1, tungakan Microsoft Internet Explorer<br>Fe Edi Yew Pivotes Took Heb<br>Bala Rambar 1, tungakan Microsoft Internet Explorer<br>Fe Edi Yew Pivotes Took Heb<br>Bala Rambar 1, tungakan Microsoft Internet Explorer<br>Fe Edi Yew Pivotes Took Heb<br>Bala Rambar 1, tungakan Microsoft Internet Explorer<br>Fe Edi Yew Pivotes Took Heb<br>Bala Rambar 2, tungakan Microsoft Internet Explorer<br>Fe Edi Yew Pivotes Took Heb<br>Bala Rambar 2, tungakan Microsoft Internet Explorer<br>Fe Edi Yew Pivotes Took Heb<br>Bala Rambar 2, tungakan Microsoft Internet Explorer<br>Fe Edi Yew Pivotes Took Heb<br>Bala Rambar 2, tungakan Microsoft Internet Explorer<br>Fe Edi Yew Pivotes Took Heb<br>Bala Rambar 2, tungakan Microsoft Internet Explorer<br>Fe Edi Yew Pivotes Took Heb<br>Bala Rambar 2, tungakan Microsoft Internet Explorer<br>Fe Edi Yew Pivotes Took Heb<br>Bala Rambar 2, tungakan Microsoft Internet Explorer<br>Fe Edi Yew Pivotes Took Heb<br>Bala Ram                                                                                                    | NO<br>TELP                | NAMA                    | L I I I I I I I I I I I I I I I I I I I |                      | ALA                  | MAT                |                   | BLN      | TAGIH   | DENDA     | JUMLAH<br>TAGIHAN | TOTA<br>TAGIHA |
| Kami menyadari bahwa keterlambatan dalam melaksanakan pembayaran tagihan ini bukan<br>Karena kesengajaan Bapak/ibu sehingga perlu bagi kami untuk menyingatkannya kembali.<br>Untuk itu kami mengharapkankan kehadiran saudara untuk menyelesaikan tagihan tersebut<br>di kantor kami pada setiap hari kerja dan jam kantor dengan membawa surat panggilan ini<br>palang lambat 7(tujuh) hari sejak diterimanya surat ini.<br>Apabila sampai dengan batas waktu tersebut belum ada tanggapan, maka akan kami proses<br>Done<br>Cambar 4.6. Surat Pelanggan<br>Surat lunggakan - Microsoft internet Explorer<br>Fie Edk Mew Favorite Iooh Heb<br>Son Feronies Histor Mai Pent Discuss<br>Addess @ Nin//tocahost/tekonku/sendemai2.ap<br>Tekkom<br>Tekkom tang teknonku/sendemai2.ap<br>Tekkom tang teknonku/sendemai2.ap<br>Tekkom tang teknonku/sendemai2.ap<br>Tekkom tang teknonku/sendemai2.ap<br>Tekkom tang teknonku/sendemai2.ap<br>Tekkom tang teknonku/sendemai2.ap                                                                                                    | ani menyadari bahwa keterlambatan dalam melaksanakan pembayaran tagihan ini bukan<br>rena kesengajaan Bapak/ibu sehingga perlu bagi kami untuk menyejesaikan tagihan tersebut<br>iskator kami mengharapkankan kehadiran saudara untuk menyejesaikan tagihan tersebut<br>kantor kami pada selip hari keja dan jam kantor dengan membawa surat panggilan ini<br>lang lambat 7(tujuh) hari sejak diterimanya surat ini.<br>abila sampai dengan batas waku tersebut belum ada tanggapan, maka akan kami prose<br>lom<br>Santo Ionggokan - Microsoft Internet Explorer<br>Es da Yew Fayorite Iools Heb<br>Sage Fater Home<br>Sasch Fayorites Hitoy Mai Fint Dices<br>dess Phit//hochos/hekom/w/endemai2.ap<br>Net UnderAnd Terkintok<br>tani under Success!<br>im email ke BARATA@telkom net Success!<br>memaik ke BARATA@telkom net Success!                                                                                                    | 315039714 ROSA            | ALIA LISTYONIN          | G SISWATI                               | GUBENG KE            | RTAJAYA 1            | No. 15 SUR         | ABAYA 60          | 281 40   | 3-603   | 30000     | 600410            | 630410         |
| Kami memajakar i bahwa keterlambatan dalam melaksanakan pembayaran tagihan ini bukan<br>karena kesengajaan Bapak/ibu sehingga perlu bagi kami untuk mengingatkannya kembali.<br>Untuk itu kani mengharapkankan kehaditan saudara untuk mengelesaikan tagihan tersebut<br>di kantor kami pada setiap hari keja dan jam kantor dengan membawa surat panggilan ini<br>palang lambat 7 (tujuh) hari sejak diterimenya surat ini.<br>Apabila sampai dengan batas waktu tersebut belum ada tanggapan, maka akan kami proses<br>Dome<br>Cambar 4.6. Surat Pelanggan<br>Surat lunggakan Microsoft Internet Explorer<br>Ele Ede Mew Favorites Look Heb<br>Sop Perleth Home<br>Search Favorites Phint Discuss<br>Addess & http://tocahoot/bekomku/cendemai2.ap<br>TELKOM<br>Lant Taxasana (Kendemai2.ap<br>Cambar 4.6. Surat Pelanggan) nara anaya taka kana tagi pangan<br>Mai Pint Discuss<br>Mai Pint Discuss<br>Mai Pint Discuss<br>Mai Discuss<br>Mai Discuss<br>Mai Discuss<br>Kirim emai ke BARATA@telkom net Success!<br>Kirim emai ke RIBUT@telkom net Success!                                                                                                    | mi menyadari bahwa keterlambatan dalam melaksanakan pembayaran tagihan ini bukan<br>rena kesengajaan Bapak/ibu sehingga perlu bagi kami untuk menyelesaikan tagihan tersebut<br>kantor kami peda setiap hari kerja dan jam kantor dengan menbawa surat panggilan ini<br>lang lambat (renye) hara sejak iterimanya surat ini.<br>babila sampai dengan batas waktu tersebut belum ada tanggapan, maka akan kami prose<br>Doe<br>Cambar 4.6. Surat Pelanggan<br>Surat Tanggaban Microsofi Internet Explorer<br>Back Tange Back Tagina Tange Back (reny family family fam                                                                                                    |                           |                         |                                         |                      |                      |                    |                   |          |         |           |                   |                |
| karena kesengajaan Bapak/ibu sehingga perlu bagi kami untuk mengingatkannya kembali.<br>Untuk itu kami mengharapkankan kehadiran saudara untuk menyelesaikan tagihan tersebut<br>di kantor kami pada setiap hari kerja dan jam kantor dengan membawa surat panggilan ini<br>palang iamoda /tutujih hari esjak diterimanya surat ini.<br>Apabila sampal dengan batas watu tersebut belum ada tanggapan, maka akan kami prose<br>Done<br>Succi tenggaban Microsoft Internet Explorer<br>Fe Ga Yoow Fayorite Took Heb<br>Back Ping /hocshoot/tekomku/oendema2 asp<br>Care Tendenkan Manunyo Letter Petersetur<br>Done<br>Mendenkan Microsoft internet Explorer<br>Fe Ga Yoow Fayorite Took Heb<br>Back Ping /hocshoot/tekomku/oendema2 asp<br>Care Tendenkan Manunyo Letter Petersetur<br>Manunyo Letter Petersetur<br>Done Perel Petersetur<br>Manunyo Letters Petersetur<br>Done Perel Petersetur<br>Manunyo Letters Petersetur<br>Done Perel Petersetur<br>Petersetur<br>Petersetur<br>Manunyo Lettersetur<br>Manunyo Let                                                                                                    | arena kesengajaan Bapak/ibu sehingga perlu bagi kami untuk mengingatkannya kembali.<br>tutuk itu kami mengharapkankan kehadiran saudara untuk menyelesaikan tagihan tersebut<br>kantor kami pada setiap hari kerja dan jam kantor dengan membasa surat panggilan ini<br>lang lambad vektu tersebut belum ada tanggapan, maka akan kami prose<br>Doe                                                                                                    | Kami menya                | dari bahw               | a keterla                               | mbatan c             | ialam me             | laksan             | akan p            | embayan  | an tag  | yihan ini | . bukan           |                |
| In tuk i tu kami mengharapkankan kehadiran saudara untuk menyelesaikan tagihan tersebut<br>di kantor kami pada setiap hari kerja dan jam kantor dengan membawa surat panggilan ini<br>laing lambat / (tujih) hari esjak di termanya surat ini.<br>Abbila sampal dengan batas watu tersebut belum ada tanggapan, maka akan kami prose<br>Cambar 4.6. Surat Pelanggan<br>Surat Ionggaban Microsoft Informet Explorer<br>Es Go Refresh Hone Seach Forgies Hindow Mai Pint Dicuss<br>Suce Refresh Hone Seach Forgies Hindow Mai Pint Dicuss<br>Care Tonggaban Microsoft Informet Explorer<br>Ester Refresh Hone Seach Forgies Hindow Mai Pint Dicuss<br>Care Tonggaban Microsoft Informet Explorer<br>Ester Refresh Hone Seach Forgies Hindow Mai Pint<br>Dicuss<br>Addess Filtp://hocahost/tekonnud/sendemai2.asp<br>Care Tonggaban Microsoft Informet Explorer<br>Ester Refresh Hone Seach Forgies Hindow Mai Pint<br>Dicuss<br>Addess Filtp://hocahost/tekonnud/sendemai2.asp<br>Care Tonggaban Microsoft Informet Explorer<br>Ester Refresh Hone Seach Forgies Hindow Mai Pint<br>Dicuss<br>Addess Filtp://hocahost/tekonnud/sendemai2.asp<br>Care Tonggaban Microsoft Informet Explorer<br>Addess Barat Addest Refresh Hone Seach Forgies Hindow Mai Pint<br>Dicuss<br>Dicuss<br>Addess Filtp://hocahost/tekonnud/sendemai2.asp<br>Care Tonggaban Microsoft Informet Seach Sea<br>Kirim email ke BARATA@refkom net Success!<br>mi ngeprint                                                                                                    | nuk itu kami mengharapkankan kehadiran saudara untuk menyelesaikan tagihan tersebut<br>kantor kami pada setiap hari kerja dan jam kantor dengan membana surat panggilan ini<br>ling lambar (tunjuh) kari sejak diterimanya surat ini.<br>Dore                                                                                                    | karena kes                | engajaan B              | Bapak/ibu                               | ı sehingç            | ga perlu             | ı bagi             | kami u            | ntuk me  | engings | atkannya  | kembali.          |                |
| di kantor kami pada setiap hari kerja dan jan kantor dengan membawa surat panggilan in<br>paling lambat 7(tujuh) hari sejak diterimanya surat ini.<br>Apabila sampai dengan batas waktu tersebut belum ada tanggapan, maka akan kami proses<br>Dore<br>Some<br>Surat Iunggakan-Microsoft Internet Explorer<br>The Edi Vew Favories Tools Help<br>Sop Perfech form Space Favories Hitopy Mai Pint Discuss<br>Addess Phitp://hocahost/tekonku/sendemai2.ap                                                                                                    | A Kantor Kami pada setiap hari kerja dan jam kantor dengan membawa surat panggilan ini<br>ling lambat 7(tujuh) hari sejak diterimanya surat ini.<br>pone                                                                                                    | Untuk itu                 | kami mengl              | harapkank                               | an kehad             | diran sa             | udara              | untuk             | menyele  | esaika  | n tagihan | n tersebut        |                |
| Apabila sampai dengan batas waktu tersebut belum ada tanggapan, maka akan kami proses<br>Dore<br>Cambar 4.6. Surat Pelanggan<br>Surat Iunggakan Microsoft Internet Explore<br>The Edit View Favories Tools Help<br>Back Favories Tools Help<br>Back Favories Tools Help<br>Fata Andreated Performant 2 ap<br>Cambar 2 ap<br>Cambar                                                                                                    | abila sampai dengan batas waktu tersebut belun ada tanggapan, maka akan kami proses<br>Dore<br>Cambar 4.6. Surat Pelanggan<br>Surat Junggakan Microsofi internet Explores<br>Fie E & Yew Favories Look Heb<br>Bata Forget Sup Refrech Home Seach Favories History Mail Pint St Discuss<br>dens Philp://localnost/telkomku/sendemail2 asp<br>VERUEKARPAAUA<br>Anti TUNEdAMAN REMAINING LETTER REGISTRASI AMSERAN RETAR DISCUSS<br>PUBLICA AMSERIAN LOR<br>EMAIL YANG TERKIRIM<br>Prost Sister 2 Market 200<br>Anti memail ke BARATA@telkom net Success!<br>mmemail ke BARATA@telkom net Success!<br>mmemail ke RIBUT@telkom net Success!<br>mperint                                                                                                    | di kantor<br>paling lam   | kami pada<br>Mat 7(tuju | setiap h<br>uh) hari                    | ari kerj<br>sejak di | )a dan j<br>iteriman | ∣am kan<br>1ya sur | tor de:<br>at ini | ngan me  | embawa  | surat ps  | nggilan in        | i              |
| Conserver and the BARATA@telkom.net Success!  Kirim email ke BARATA@telkom.net Success!  in ingeprint                                                                                                    | Done<br>Cambar 4.6. Surat Pelanggan<br>Surat Junggakan - Microsoft Internet Explorer<br>The Edit View Favorites Tools Help<br>Back Former Sup Refresh Home Search Favorites History<br>Mail Pint Discuss<br>Discuss<br>Discuss | Apabila sa                | umpai denga             | an batas                                | waktu te             | ersebut              | belum              | ada ta            | nggapar  | ı, maka | a akan ka | umi proses        |                |
| Cambar 4.6. Surat Pelanggan DBLSN         Surat Tunggakan - Hictosoft Internet Explore         Back Favorite Tools Help         Back Favorite Tools Help         Back Favorite Tools Help         Back Favorite Tools Help         Back Favorite Tools Help         Back Favorite Tools Help         Back Favorite Tools Help         Back Favorite Tools Help         Back Favorite Tools Help         Back Favorite Tools Help         Back Favorite Tools Help         Back Favorite Tools Help         Back Favorite Tools Help         Mell Park Ander Help         Colspan="2">Back Favorite Tools Ander Help         Colspan="2">Back Favorite Tools Ander Help         Colspan="2">Back Favorite Tools Ander Help         Back Favorite Tools Ander Help         Colspan="2">Colspan= 2         Colspan="2">Colspan= 2         Colspan= 2         Colspan= 2         Colspan= 2         Colspan= 2         Colspan= 2         Colspan= 2         Colspan= 2                                                                                                    | Sambar 4.6. Surat Pelanggan TBISN<br>Surat Tunggakan - Microsoft Internet Explorer<br>E e to two Favorites Tots Help<br>Back Favorites Tots Refer History Mai Pirit Discuss<br>The Perfect Perfect Home Seach Favorite History Mai Pirit Discuss<br>Carl UNGGARN REMAINING LETTER REDISTRASI ANDESTRAS DETAIL ANDESTRA<br>DETAIL VANG TERKIRIM<br>Tune email ke BARATA@ttelkom.net Success!<br>Internet and ke BIBUT@ttelkom.net Success!<br>Ingeprint                                                                                                    | Ø Done                    |                         |                                         |                      |                      |                    |                   |          | ,       |           | 👘 💭 Local i       | ntranet        |
| Surat Tunggalan - Microsoft Internet Explorer         Fe Er Vew Favories Look Heig         Backs Phylor/Jocalhost/telkomku/sendemail2.asp         VENDU KARRYAWA         CAHI TUNGGARAN         Mail VANG TERKIRM         CHII TUNGGARAN         CHII TUNGGARAN         CHII TUNGGARAN         Mail VANG TERKIRM         CHII TUNGGARAN         CHII TUNGGARAN                                                                                                    | Sambar 4.6. Surat Pelanggan                                                                                                    |                           |                         |                                         |                      |                      | 1.1                |                   |          |         |           |                   |                |
| Surat Tunggakan - Microsolt Internet Explorer         Field Vew Favorites Loos Help         Back Fright Sop Refresh Home Search Favorites History         Mail Print Print Pr                                                                                                    | Staat Tunggakan - Microsoft Internet Explorer<br>Pie Edi View Fayorites Iole Help<br>Back Frynd Stop Refresh Home Seach Fayorites History Mai Pint Discuss<br>Cater Tunkedakan Remaining Letter Resistration Operation Detail Antisistran Los<br>EMAIL YANG TERKIRIM<br>Tim email ke BARATA@telkom net Success!<br>rim email ke RIBUT@telkom net Success!<br>ngeprint                                                                                                    |                           |                         |                                         | Ga                   | mbar 4               | 4.6. S             | urat              | Pelan    | ggan    |           |                   |                |
| Lie Edi View Favorites Lools Help<br>Back Favorites Iools Help<br>Back Favorites Job Help<br>Address Thtp://localhost/telltomku/sendemail2.asp<br>Concentration of the Search Favorites History Mail Print Discuss<br>Address Thtp://localhost/telltomku/sendemail2.asp<br>Concentration of the Search Favorites History Mail Print Discuss<br>Concentration of the Search Favorites History Mail Print Discuss<br>Concentration of the Search Favorites Hist                                                                                                    | EKOM LARI TUNGGAKAN REMAINDING LETTER REGISTRASI ANGSURAN DETAL ANGSURAN LOG<br>EKOM LARI TUNGGAKAN REMAINDING LETTER REGISTRASI ANGSURAN DETAL ANGSURAN LOG<br>EMAIL YANG TERKIRIM<br>rim email ke BARATA@telkom.net Success!<br>rim email ke RIBUT@telkom.net Success!<br>ngeprint                                                                                                    | 🔊 Surat Tung              | ugakan - Miew           | soft Interne                            | t Evplorer           |                      | 4                  |                   |          |         | D         |                   |                |
| Address Thtp://localhost/telkomku/sendemai2.asp<br>TELKOM LARI TUNGGAKAN REMAINING LETTER REGISTRASI ANGSURAN DETAIL ANGSURAN LOC<br>EMAIL YANG TERKIRIM<br>CARI TUNGGAKAN REMAINING LETTER REGISTRASI ANGSURAN DETAIL ANGSURAN LOC<br>EMAIL YANG TERKIRIM<br>POSISI 28 August 20<br>Kirim email ke BARATA@telkom net Success!<br>Kirim email ke RIBUT@telkom net Success!<br>ini ngeprint                                                                                                    | Back or year Stop Refresh Home Search Favorites History Mail Pint Discuss<br>didees Thtp://localhost/telkomku/sendemail2.asp<br>MENUKARYAAWA<br>LARI TUNGGAKAN REMAINDING LETTER REGISTRASI ANGSURAN DETAIL ANGSURAN LUG<br>E-MAIL YANG TERKIRIM<br>POSISI 28 August 200<br>rim email ke BARATA@telkom.net Success!<br>rim email ke RIBUT@telkom.net Success!<br>rim geprint                                                                                                    | <u>Eile E</u> dit         | View Favorite           | es <u>T</u> ools                        | <u>H</u> elp         |                      |                    | × -               |          |         |           | VI / 1            |                |
| Back Forward Stop Refersh Home Search Favorites History Mail Print Edit Discuss Address Thtp://localhost/tekomku/sendemail2.asp  CARI TUNEGAKAN REMAINDING LETTER REDISTRASI AND TAL AND SURAN TO TAL AND SURAN TO TAL AND SURANT TO TAL AND SURANT TO TAL AND SURANT                                                                                                    | Back Paryord Stop Refresh Home Search Favorites History Mail Print Cdr. Discuss<br>defees http://localhost/telkomku/sendemail2.asp<br>CARI TUNEGAMAN REMAINDING LETTER REGISTRASI AND/SURAN DETAL AND/SURAN LOG<br>EMAIL YANG TERKIRIM<br>POSISI 28 August 200<br>rim email ke BARATA@telkom.net Success!<br>rim email ke RIBUT@telkom.net Success!<br>ngeprint                                                                                                    | ÷ .                       | → . @                   | 8                                       | Ä                    | ିର୍                  | *                  | I                 | 剧-       | 6       | 5         |                   |                |
| Image: The provide and solve work with the second second secon                                                                                                    | ARI ILNEGAKAN REMAINING LETTER REGISTRASI ANGGURAN RETAIL ANGGURAN LID<br>EMAIL YANG TERKIRIM<br>rim email ke BARATA@telkom.net Success!<br>rim email ke RIBUT@telkom.net Success!<br>ngeprint                                                                                                    | Back F                    | Forward SI              | top Refres                              | h Home               | Search               | Favorites          | History           | Mail     | Print   | Edit      | Discuss           | ിഹ്രം          |
| CARI       TUNGGARAN       REMAINDING LETTER       REGISTRASI ANGSURAN       DETAIL ANGSURAN       LDD         CARI UNGGARAN         CARI UNGGARAN                                                                                                    | I ARI I UNEGAKAN REMAINDING LETTER REDSTRASI ANGSURAN DETAL ANGSERAN DETAL ANGSER                                                                                                    |                           | ap.7710Cairlosofa       | eikomkazsena                            | emaiz.asp            |                      |                    |                   |          |         |           |                   |                |
| TERCON         CARI         TUNGGAKAN         REMAINDING LETTER         REGISTRASI ANGSURAN         DETAL ANGSURAN         LO           EMAIL YANG TERKIRIM           POSISI 28 August 20           Kirim email ke BARATA@telkom.net Success!           Kirim email ke RIBUT@telkom.net Success!           ini ngeprint                                                                                                    | CARI         TUNGGAMAN         REMAINDING LETTER         REGISTRASI ANGSURAN         DETAIL ANGSURAN         LDG           E-MAIL YANG TERKIRIM           POSISI 28 August 200           rim email ke BARATA@telkom.net Success!           rim email ke RIBUT@telkom.net Success!                                                                                                    |                           |                         |                                         |                      |                      |                    |                   | MIE      | NL      | J KA      | RYA               | WA             |
| E-MAIL YANG TERKIRIM<br>POSISI 28 August 20<br>Kirim email ke BARATA@telkom.net Success!<br>Kirim email ke RIBUT@telkom.net Success!<br>ini ngeprint                                                                                                    | E-MAIL YANG TERKIRIM<br>POSISI 28 August 200<br>rim email ke BARATA@telkom.net Success!<br>ngeprint                                                                                                    | TELKOM                    | LAR                     |                                         | AKAN RI              | EMAINDIN             | 6 LETTER           | REE               | ISTRASI  | ANGSUR  | AN DE     | TAIL ANGSLRA      | N LOG          |
| E-MAIL YANG TERKIRIM<br>POSISI 28 August 20<br>Kirim email ke BARATA@telkom.net Success!<br>Kirim email ke RIBUT@telkom.net Success!<br>ini ngeprint                                                                                                    | E-MAIL YANG TERKIRIM<br>POSISI 28 August 200<br>rim email ke BARATA@telkom.net Success!<br>rim email ke RIBUT@telkom.net Success!<br>ngeprint                                                                                                    |                           |                         |                                         |                      |                      |                    |                   |          |         |           |                   |                |
| POSISI 28 August 20<br>Kirim email ke BARATA@telkom.net Success!<br>Kirim email ke RIBUT@telkom.net Success!<br>ini ngeprint                                                                                                    | rim email ke BARATA@telkom.net Success!<br>rim email ke RIBUT@telkom.net Success!<br>ngeprint                                                                                                    |                           |                         |                                         |                      | E-MA                 | AIL YAN            | G TERKI           | RIM      |         |           |                   |                |
| Kirim email ke BARATA@telkom.net Success!<br>Kirim email ke RIBUT@telkom.net Success!<br>ini ngeprint                                                                                                    | rim email ke BARATA@telkom.net Success!<br>rim email ke RIBUT@telkom.net Success!<br>ngeprint                                                                                                    |                           |                         |                                         |                      |                      |                    |                   |          |         |           | POSISI 28         | August 200     |
| Kirim email ke BARATA@telkom.net Success!<br>Kirim email ke RIBUT@telkom.net Success!<br>ini ngeprint                                                                                                    | rim email ke BARATA@telkom.net Success!<br>rim email ke RIBUT@telkom.net Success!<br>ngeprint                                                                                                    |                           |                         |                                         |                      |                      |                    |                   |          |         |           |                   |                |
| Kirim email ke RIBUT@telkom.net Success!<br>ini ngeprint                                                                                                    | rim email ke RIBUT@telkom.net Success!<br>ngeprint                                                                                                    | Kirim email k             | e BARATA(               | @telkom.n                               | et Success           | I                    |                    |                   |          |         |           |                   |                |
| ini ngeprint                                                                                                    | ngeprint                                                                                                    | Kirim email k             | e RIBUT@t               | elkom.net :                             | Success!             |                      |                    |                   |          |         |           |                   |                |
| m ngeprint                                                                                                    | ngeprint                                                                                                    |                           |                         |                                         |                      |                      |                    |                   |          |         |           |                   |                |
|                                                                                                    |                                                                                                    | ini ngeprint              |                         |                                         |                      |                      |                    |                   |          |         |           |                   |                |
|                                                                                                    |                                                                                                    |                           |                         |                                         |                      |                      |                    |                   |          |         |           |                   |                |
|                                                                                                    |                                                                                                    |                           |                         |                                         |                      |                      |                    |                   |          |         |           |                   |                |
|                                                                                                    |                                                                                                    |                           |                         |                                         |                      |                      |                    |                   |          |         |           |                   |                |
|                                                                                                    |                                                                                                    |                           |                         |                                         |                      |                      |                    |                   |          |         |           |                   |                |
|                                                                                                    |                                                                                                    |                           |                         |                                         |                      |                      |                    |                   |          |         |           |                   |                |

Gambar 4.7. Daftar yang di Email

Untuk Angsuran dilakukan registrasi terhadap pelanggan yang akan melakukan atau kesanggupan dalam membayar tunggakan dengan cara mengangsur. Langkah – langkah yang harus dilakukan adalah dengan mengisi form – form yang telah disedikan oleh system, kemudian untuk melakukan pengecekan terhadap jumlah tunggakan yang harus diangsur maka di klik tombol cek. Dan kemudian di simpan, tombol kosongkan untuk membersihkan layar. No angsuran akan di generate oleh system secara otomatis dalam bentuk autonumber increment.

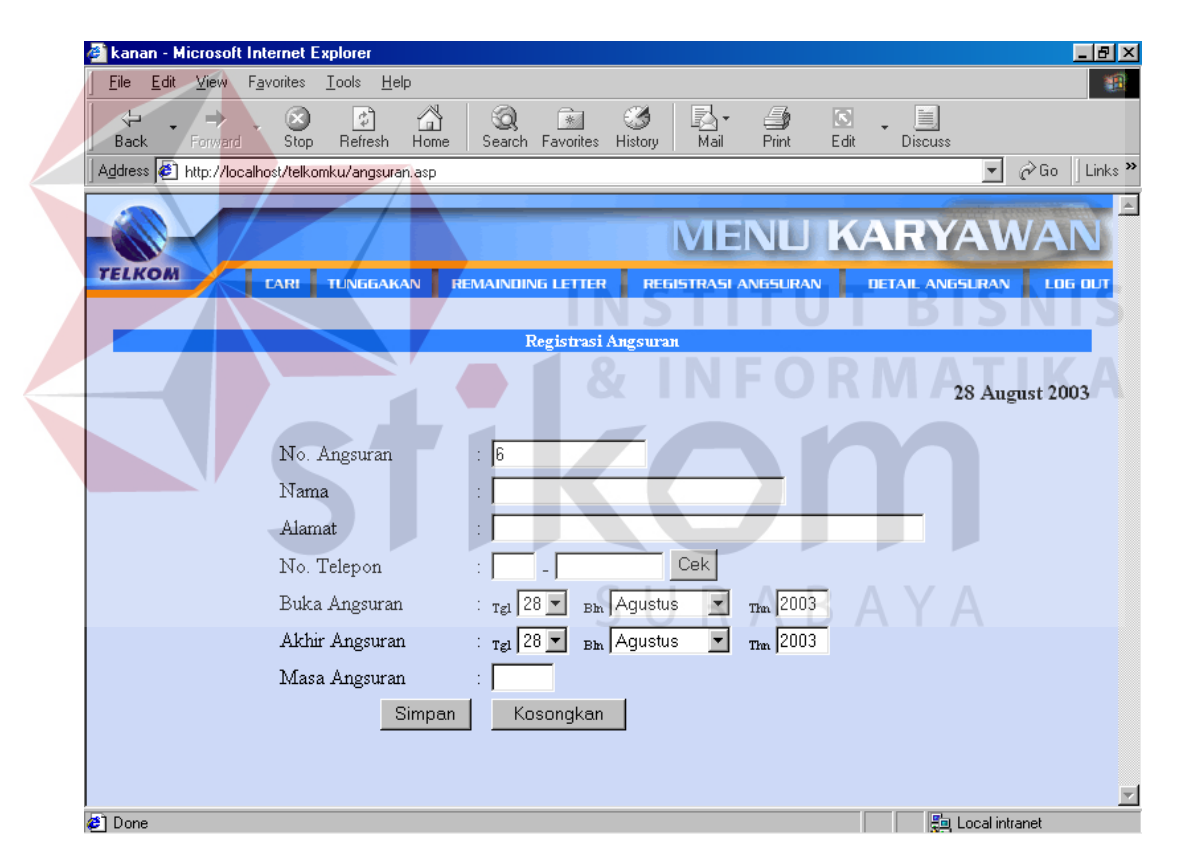

Gambar 4.8. Registrasi Angsuran

Pada menu Detil Angsuran terdapat sub menu yaitu per no telepon, Detil angsuran dan jatuh tempo. Untuk melihat informasi angsuran per nomer telepon maka dapat digunakan fasilitas menu seperti yang terlihat pada gambar 4.9.

|                                                                        | et Explorer                                                                                                    |
|------------------------------------------------------------------------|----------------------------------------------------------------------------------------------------|
| ∫ <u>F</u> ile <u>E</u> dit <u>V</u> iew F <u>a</u> vorites <u>T</u> o | ools <u>H</u> elp                                                                                                    |
| $\langle \div  \Rightarrow  \otimes  \otimes$                          |                                                                                                    |
| Back Forward Stop F                                                    | Refresh Home Search Favorites History Mail Print Edit Discuss                                                                                                    |
|                                                                        |                                                                                                    |
|                                                                        | MENU KARYAWA                                                                                                    |
| TELKOM                                                                 |                                                                                                    |
| CANI II                                                                | pernotelp                                                                                                    |
|                                                                        | Cari Nomer Telepon Angsuran Detil Angsuran                                                                                                    |
|                                                                        | POSISI 20 August 200                                                                                                    |
|                                                                        |                                                                                                    |
|                                                                        |                                                                                                    |
|                                                                        |                                                                                                    |
|                                                                        | Inputkan Nomer Telepon :                                                                                                    |
|                                                                        |                                                                                                    |
|                                                                        |                                                                                                    |
|                                                                        |                                                                                                    |
|                                                                        |                                                                                                    |
|                                                                        |                                                                                                    |
|                                                                        |                                                                                                    |
|                                                                        |                                                                                                    |
|                                                                        |                                                                                                    |
|                                                                        |                                                                                                    |
|                                                                        |                                                                                                    |
| Ga                                                                     | mbar 4.9 Cari Angsuran Per Nomer Telenon                                                                                                    |
| Ga                                                                     | mbar 4.9. Cari Angsuran Per Nomer Telepon                                                                                                    |
| Ga<br>(↓・→・⊗ @ ☆ @                                                     | mbar <mark>4.9</mark> . Cari Angsuran Per Nomer Telepon                                                                                                    |
| Ga<br>↓↓↓↓⊗ ♪ ☆ ⊙                                                      | mbar 4.9. Cari Angsuran Per Nomer Telepon                                                                                                    |
| Ga                                                                     | mbar 4.9. Cari Angsuran Per Nomer Telepon                                                                                                    |
|                                                                        | INGGAMAN REMAINDING LETTER REDISTRASI ANDSLIRAN DETAIL ANGSLIRAN LDG                                                                                                    |
|                                                                        | mbar 4.9. Cari Angsuran Per Nomer Telepon                                                                                                    |
|                                                                        | mbar 4.9. Cari Angsuran Per Nomer Telepon                                                                                                    |
|                                                                        | mbar 4.9. Cari Angsuran Per Nomer Telepon                                                                                                    |
|                                                                        | mbar 4.9. Cari Angsuran Per Nomer Telepon                                                                                                    |
|                                                                        | mbar 4.9. Cari Angsuran Per Nomer Telepon<br>MENU KARYAWAN<br>NGGAMAN REMAINDING LETTER REGISTRASI ANGSURAN DETAIL ANGSURAN LOG<br>Status : total<br>Tgl Isolir : 04-Jul-2003<br>Tgl Buka :                                                                                                    |
|                                                                        | mbar 4.9. Cari Angsuran Per Nomer Telepon<br>MENUKARYAWAN<br>NGGAKAN REMAINDING LETTER REGISTRASI ANGSURAN DETAIL ANGSURAN LOG<br>Status : total<br>Tgl Isolir : 04-Jul-2003<br>Tgl Buka :                                                                                                    |
|                                                                        | mbar 4.9. Cari Angsuran Per Nomer Telepon                                                                                                    |
|                                                                        | mbar 4.9. Cari Angsuran Per Nomer Telepon<br>MENU KARYAWAN<br>NGGAMAN REMAINDING LETTER REGISTRASI ANGSURAN DETAIL ANGSURAN LOG<br>Status : total<br>Tgl Isolir : 04-Jul-2003<br>Tgl Buka :<br>Tgl Bayar Angsuran Ke Jml Bayar                                                                                                    |
|                                                                        | mbar 4.9. Cari Angsuran Per Nomer Telepon<br>MENUKARYAWAN<br>NGGAKAN REMAINDING LETTER REGISTRASI ANGSURAN DETAIL ANGSURAN LOG<br>Status : total<br>Tgl Isolir : 04-Jul-2003<br>Tgl Buka ::<br><u>Tgl Bayar Angsuran Ke Jml Bayar</u><br><u>3-Jul-2003 1 552517</u>                                                                                                    |
|                                                                        | mbar 4.9. Cari Angsuran Per Nomer Telepon<br>MENUKARYAWA<br>MENUKARYAWA<br>MENUKARYAWA<br>MENUKARYAWA<br>DETAIL AM55URA<br>DETAIL AM55URA<br>LOS<br>Status : total<br>Tgl Bayar : 04-Jul-2003<br>Tgl Buka ::<br><u>Tgl Bayar Angsuran Ke Jml Bayar</u><br><u>3-3u2003 1 552517</u>                                                                                                    |
|                                                                        | mbar 4.9. Cari Angsuran Per Nomer Telepon                                                                                                    |
|                                                                        | mbar 4.9. Cari Angsuran Per Nomer Telepon<br>MENUKARYAWAN<br>NGGAKAN REMAINDING LETTER REGISTRASI ANGSURAN DETAIL ANGSURAN LOG<br>Status : total<br>Tgl Isolir : 04-Jul-2003<br>Tgl Buka :<br><u>Tgl Bayar Angsuran Ke Jml Bayar</u><br><u>3-Jul-2003 1 552517</u><br>Bulan Tagihan Denda Jumlah Tagihan Total                                                                                                    |
|                                                                        | mbar 4.9. Cari Angsuran Per Nomer Telepon<br>MENUKARYAWAN<br>NGGAKAN REMAINDING LETTER REGISTRASI ANGSURAN DETAIL ANGSURAN LOG<br>Status : total<br>Tgl Isolir : 04-Jul-2003<br>Tgl Buka ::<br><u>Tgl Bayar Angsuran Ke Jml Bayar</u><br><u>3-Jul 2003 1 552517</u><br><u>Bulan Tagihan Denda Jumlah Tagihan Total</u><br>01-Mar-2003 15000 365431 380431                                                                                                    |
|                                                                        | mbar 4.9. Cari Angsuran Per Nomer Telepon<br>MENUKARYAWA<br>MENUKARYAWA<br>M |
|                                                                        | mbar 4.9. Cari Angsuran Per Nomer Telepon                                                                                                    |
|                                                                        | mbar 4.9. Cari Angsuran Per Nomer Telepon                                                                                                    |
|                                                                        | Impart 4.9. Cari Angsuran Per Nomer Telepon         Impart A.9. Cari Angsuran Per Nomer Telepon         Impart A.9. Cari A.9. Cari A.9. Cari A.9. Cari A.9. Cari A.9. Cari A.9. Cari A.9. Cari A.9. Cari A.9. Cari A.9. Cari A.9. Cari A.9. Cari A.9. Cari A.9. Cari A.9. Cari A.9. Cari A.9. Cari A.9. Cari A.9. Cari A.9. Cari A.9. Cari A.9. Cari A.9. Cari A.9. Cari A.9. Cari A.9. Cari A.9. Cari A.9. Cari A.                                                                                                    |

Gambar 4.10. Detail Angsuran Per Nomer Telepon

Pada sub menu detil angsuran digunakan untuk melihat secara keseluruhan angsuran-angsuran yang terdaftar. Sekaligus juga dapat melihat history dari pembayaran angsuran dengan meng-klik nomer telepon pada daftar angsuran tersebut.

|                           |                                                               | oft Inter                                                                      | net Explorer                                                                                                    |                 |                                                                                            |                                                                         |                                           |                                                     |                                                     |                       |                                                   | _                     |
|---------------------------|---------------------------------------------------------------|--------------------------------------------------------------------------------|----------------------------------------------------------------------------------------------------|-----------------|--------------------------------------------------------------------------------------------|-------------------------------------------------------------------------|-------------------------------------------|-----------------------------------------------------|-----------------------------------------------------|-----------------------|---------------------------------------------------|-----------------------|
| <u>  F</u> ile <u>E</u> o | dit <u>V</u> iew                                              | F <u>a</u> vo                                                                  | rites <u>T</u> ools <u>H</u> e                                                                                                    | łp              |                                                                                            |                                                                         |                                           |                                                     |                                                     |                       |                                                   |                       |
| ↓<br>Back                 | <b>, ⇒</b><br>Forwa                                           | ard                                                                            | Stop Refresh                                                                                                    | Home Search F   | Favorites I                                                                                | Iistory                                                                 | <mark>ai</mark> ▼<br>Mail                 | 🎒<br>Print                                          | Edit                                                | Discuss               |                                                   |                       |
| Address                   | 🖹 http://                                                     | localhost                                                                      | /telkomku/detil_ar                                                                                                    | igs.asp         |                                                                                            |                                                                         |                                           |                                                     |                                                     |                       | • ?                                               | Go∫Li                 |
|                           |                                                               | _                                                                              | _                                                                                                    |                 | _                                                                                          | _                                                                       |                                           |                                                     |                                                     |                       | and a particular                                  | in the second         |
|                           |                                                               |                                                                                |                                                                                                    |                 |                                                                                            |                                                                         | ΛE                                        | NL                                                  | KA                                                  | RY.                   | AW.                                               | AN                    |
| TELKO                     | м                                                             | E L                                                                            |                                                                                                    |                 | LETTER                                                                                     | REGIST                                                                  | BASLA                                     | NESURA                                              |                                                     |                       | SURAN                                             | 1.05.01               |
|                           |                                                               |                                                                                |                                                                                                    |                 |                                                                                            | THE CITES                                                               | IV-CEIL-A                                 |                                                     |                                                     |                       |                                                   | LULI                  |
|                           |                                                               |                                                                                |                                                                                                    | DETIL           | ANGSURA                                                                                    | N SWAS                                                                  | ГА                                        |                                                     |                                                     |                       |                                                   |                       |
|                           |                                                               |                                                                                |                                                                                                    |                 |                                                                                            |                                                                         |                                           |                                                     |                                                     |                       |                                                   |                       |
|                           |                                                               |                                                                                |                                                                                                    |                 |                                                                                            |                                                                         |                                           |                                                     |                                                     | POSIS                 | SI 29 Augus                                       | st 2003               |
|                           |                                                               |                                                                                |                                                                                                    |                 |                                                                                            |                                                                         |                                           |                                                     |                                                     |                       |                                                   |                       |
| No.<br>Angsuran           | No.Telp                                                       | Nama                                                                           |                                                                                                    | Alamat          | T gl Buka                                                                                  | Tgl Akhir                                                               | Denda                                     | Tagihan                                             | Total<br>Angsuran                                   | Masa<br>Angsuran      | Sisa<br>Angsuran                                  | Sisa ma<br>Angsui     |
|                           |                                                               |                                                                                |                                                                                                    | /               |                                                                                            |                                                                         |                                           |                                                     |                                                     |                       |                                                   |                       |
| 1                         | 318417863                                                     | Joko                                                                           | Л. Dr. Sutomo 5/10                                                                                                    |                 | 23-Jul-2003                                                                                | 23-Sep-2003                                                             | 45000                                     | 1522551                                             | 1567551                                             | 3                     | 1015034                                           | 2                     |
| 1                         | <u>318417863</u><br>318416162                                 | Joko<br>Prabowo<br>Arifin C                                                    | Л. Dr. Sutomo 5/10<br>П. Kettaiava Indah 4/                                                                                                    | 30              | 23-Jul-2003                                                                                | 23-Sep-2003<br>23-0::-2003                                              | 45000                                     | 1522551                                             | 1567551                                             | 3                     | 1015034                                           | 2                     |
| 1                         | <u>318417863</u><br>318416162                                 | Joko<br>Prabowo<br>Arifin C<br>Noor                                            | Л. Dr. Sutomo 5/10<br>Л. Kertajaya Indah 4/                                                                                                    | 30              | 23-Jul-2003<br>23-Jul-2003                                                                 | 23-Sep-2003<br>23-Oct-2003                                              | 45000<br>60000                            | 1522551<br>1932111                                  | 1567551<br>1992111                                  | 3                     | 1015034<br>1449083                                | 2                     |
| 1<br>2<br>3               | 318417863<br>318416162<br>315024772                           | Joko<br>Prabowo<br>Arifin C<br>Noor<br>Gunawan<br>Wirajaya                     | Л. Dr. Sutomo 5/10<br>Л. Kertajaya Indah 4/<br>Л. Nginden Intan Tii                                                                                         | 30<br>mn 8/28   | 23-Jul-2003<br>23-Jul-2003<br>23-Jul-2003                                                  | 23-Sep-2003<br>23-Oct-2003<br>23-Sep-2003                               | 45000<br>60000<br>45000                   | 1522551<br>1932111<br>1060704                       | 1567551<br>1992111<br>1105704                       | 3 4 3                 | 1015034<br>1449083<br>707136                      | 2<br>3<br>2           |
| 1<br>2<br>3<br>4          | 318417863<br>318416162<br>315024772<br>321321066              | Joko<br>Prabowo<br>Arifin C<br>Noor<br>Gunawan<br>Wirajaya<br>Suprapto         | <ul> <li>Dr. Sutomo 5/10</li> <li>D. Kertajaya Indah 4/</li> <li>D. Nginden Intan Tii</li> <li>D. Majapahit 3c/15</li> </ul>                                | 30<br>20m 8/28  | 23-Jul-2003<br>23-Jul-2003<br>23-Jul-2003<br>23-Jul-2003<br>24-Jul-2003<br>28-Aug-         | 23-Sep-2003<br>23-Oct-2003<br>23-Sep-2003<br>24-Sep-2003                | 45000<br>60000<br>45000<br>45000          | 1522551<br>1932111<br>1060704<br>1417272            | 1567551<br>1992111<br>1105704<br>1462272            | 3<br>4<br>3<br>3      | 1015034<br>1449083<br>707136<br>944848            | 2 3 2 2 2             |
| 1<br>2<br>3<br>4<br>5     | 318417863<br>318416162<br>315024772<br>321321066<br>317875187 | Joko<br>Prabowo<br>Arifin C<br>Noor<br>Gunawan<br>Wirajaya<br>Suprapto<br>Neti | <ul> <li>R. Dr. Sutomo 5/10</li> <li>R. Kettajaya Indah 4,</li> <li>R. Nginden Inten Tin</li> <li>R. Majapakit 3c/15</li> <li>ji. Golf 3 c no 20</li> </ul> | 30<br>mm 8/28   | 23-Jul-2003<br>23-Jul-2003<br>23-Jul-2003<br>23-Jul-2003<br>24-Jul-2003<br>28-Aug-<br>2003 | 23-Sep-2003<br>23-Oct-2003<br>23-Sep-2003<br>24-Sep-2003<br>28-Oct-2003 | 45000<br>60000<br>45000<br>45000<br>45000 | 1522551<br>1932111<br>1060704<br>1417272<br>1510620 | 1567551<br>1992111<br>1105704<br>1462272<br>1555620 | 3<br>4<br>3<br>3<br>3 | 1015034<br>1449083<br>707136<br>944848<br>1555620 | 2<br>3<br>2<br>2<br>3 |
| 1<br>2<br>3<br>4<br>5     | 318417863<br>318416162<br>315024772<br>321321066<br>317875187 | Joko<br>Prabowo<br>Arifin C<br>Noor<br>Gunawan<br>Wirajaya<br>Suprapto<br>Neti | <ul> <li>R. Dr. Sutomo 5/10</li> <li>R. Kettajaya Indah 4/</li> <li>R. Nginden Intan Th</li> <li>R. Majepahrh 3c/15</li> <li>jil. Golf 3 c no 20</li> </ul> | 30<br>mm 8/28   | 23-Jul-2003<br>23-Jul-2003<br>23-Jul-2003<br>23-Jul-2003<br>24-Jul-2003<br>28-Aug-<br>2003 | 23-Sep-2003<br>23-Oct-2003<br>23-Sep-2003<br>24-Sep-2003<br>28-Oct-2003 | 45000<br>60000<br>45000<br>45000<br>45000 | 1522551<br>1932111<br>1060704<br>1417272<br>1510620 | 1567551<br>1992111<br>1105704<br>1462272<br>1555620 | 3<br>4<br>3<br>3      | 1015034<br>1449083<br>707136<br>944848<br>1555620 | 2<br>3<br>2<br>3      |
| 1<br>2<br>3<br>4<br>5     | 318417863<br>318416162<br>315024772<br>321321066<br>317875187 | Joko<br>Prabowo<br>Arifin C<br>Noor<br>Gunawan<br>Winajaya<br>Suprapto<br>Neti | <ul> <li>R. Dr. Sutomo 5/10</li> <li>R. Kettajaya Indah 4,</li> <li>R. Nginden Inten Tin</li> <li>R. Majapahit 3c/15</li> <li>J. Golf 3 c no 20</li> </ul>  | 30<br>2017 8/28 | 23-Jul-2003<br>23-Jul-2003<br>23-Jul-2003<br>24-Jul-2003<br>28-Aug-<br>2003                | 23-Sep-2003<br>23-Oct-2003<br>23-Sep-2003<br>24-Sep-2003<br>28-Oct-2003 | 45000<br>60000<br>45000<br>45000<br>45000 | 1522551<br>1932111<br>1060704<br>1417272<br>1510620 | 1567551<br>1992111<br>1105704<br>1462272<br>1555620 | 3<br>4<br>3<br>3<br>3 | 1015034<br>1449083<br>707136<br>944848<br>1555620 | 2<br>3<br>2<br>3<br>3 |
| 1<br>2<br>3<br>4<br>5     | 318417863<br>318416162<br>315024772<br>321321066<br>317875187 | Joko<br>Prabowo<br>Arifin C<br>Noor<br>Gunawan<br>Winajaya<br>Suprapto<br>Neti | <ul> <li>I. Dr. Sutomo 5/10</li> <li>R. Kettajaya Indah 4,</li> <li>R. Nginden Inten Th</li> <li>R. Majepahit 3c/15</li> <li>J. Golf 3 c no 20</li> </ul>   | 30<br>200 8/28  | 23-Jul-2003<br>23-Jul-2003<br>23-Jul-2003<br>24-Jul-2003<br>28-Aug-<br>2003                | 23-Sep-2003<br>23-Oct-2003<br>23-Sep-2003<br>24-Sep-2003<br>28-Oct-2003 | 45000<br>60000<br>45000<br>45000          | 1522551<br>1932111<br>1060704<br>1417272<br>1510620 | 1567551<br>1992111<br>1105704<br>1462272<br>1555620 | 3<br>4<br>3<br>3      | 1015034<br>1449083<br>707136<br>944848<br>1555620 | 2<br>3<br>2<br>3      |
| 1<br>2<br>3<br>4<br>5     | 318417863<br>318416162<br>315024772<br>321321066<br>317875187 | Joko<br>Prabowo<br>Arifin C<br>Noor<br>Genawan<br>Wirajaya<br>Suprapto<br>Neti | <ul> <li>J. Dr. Sutomo 5/10</li> <li>J. Kertajaya Indah 4,</li> <li>J. Nginden Intan Th</li> <li>J. Majapahit 3c/15</li> <li>jl. Golf 3 c no 20</li> </ul>  | 30              | 23-Jul-2003<br>23-Jul-2003<br>23-Jul-2003<br>24-Jul-2003<br>24-Jul-2003<br>28-Aug-<br>2003 | 23-Sep-2003<br>23-Oct-2003<br>23-Sep-2003<br>24-Sep-2003<br>28-Oct-2003 | 45000<br>60000<br>45000<br>45000          | 1522551<br>1932111<br>1060704<br>1417272<br>1510620 | 1567551<br>1992111<br>1105704<br>1462272<br>1555620 | 3<br>4<br>3<br>3<br>3 | 1015034<br>1449083<br>707136<br>944848<br>1555620 | 2<br>3<br>2<br>3      |
| 1 2 3 4 5                 | 318417863<br>318416162<br>315024772<br>321321066<br>317875187 | Joko<br>Prabowo<br>Arifin C<br>Noor<br>Gunavan<br>Winajaya<br>Suprapto<br>Neti | <ul> <li>J. Dr. Sutomo 5/10</li> <li>J. Kertajaya Indah 4.</li> <li>J. Nginden Intan Th</li> <li>J. Majapahit 3c/15</li> <li>jl. Golf 3 c no 20</li> </ul>  | 30<br>2000 8/28 | 23-Jul-2003<br>23-Jul-2003<br>23-Jul-2003<br>24-Jul-2003<br>24-Jul-2003<br>28-Aug-<br>2003 | 23-Sep-2003<br>23-Oct-2003<br>23-Sep-2003<br>24-Sep-2003<br>28-Oct-2003 | 45000<br>45000<br>45000<br>45000          | 1522551<br>1932111<br>1060704<br>1417272<br>1510620 | 1567551<br>1992111<br>1105704<br>1462272<br>1555620 | 3<br>4<br>3<br>3<br>3 | 1015034<br>1449083<br>707136<br>944848<br>1555620 | 2<br>3<br>2<br>3      |

Gambar 4.11. Detil Angsuran

| 1         | ⊻iew F <u>a</u> vorit | tes <u>I</u> ools <u>H</u> elp |                               |                                        |                               |                                       |                                                                                                    |
|-----------|-----------------------|--------------------------------|-------------------------------|----------------------------------------|-------------------------------|---------------------------------------|----------------------------------------------------------------------------------------------------|
| Back      | Forward S             | Stop Refresh I                 | Home Sea                      | 🞗 💽 🧭<br>rch Favorites Histo           | ry Mail                       | Print Edit                            | Discuss                                                                                                    |
| Address 🤌 | http://localhost/t    | telkomku/lihat_detil.          | asp?no_angsu                  | ran=1                                  |                               |                                       | ▼ ∂Go ]Li                                                                                                    |
|           |                       |                                |                               |                                        |                               |                                       | DVAM/AN                                                                                                    |
| TELKOM    |                       |                                |                               |                                        |                               |                                       |                                                                                                    |
|           | LAF                   | RI TUNGBAKAI                   | N REMAIN                      |                                        | (ELISTRASI A                  | NESURAN DE                            | TAIL ANDSERAN LUG UL                                                                                                    |
|           |                       |                                | DETI                          | L PEMBAYARAN A                         | NGSURAN                       |                                       |                                                                                                    |
|           |                       |                                |                               |                                        |                               |                                       | POSISI 29 August 2003                                                                                                    |
|           |                       | Mar dan ananan                 | M - T.1.                      | Tel Deres                              | Angsuran                      | In 1Damas                             |                                                                                                    |
|           |                       | No.Angsuran                    | 318417863                     | 1 gi. Бауаг<br>23-Jul-2003             | Ke<br>1                       | 552517                                |                                                                                                    |
|           |                       |                                |                               |                                        |                               |                                       | •                                                                                                    |
|           |                       |                                |                               |                                        |                               |                                       |                                                                                                    |
|           |                       |                                |                               |                                        |                               |                                       |                                                                                                    |
|           |                       |                                |                               |                                        |                               |                                       |                                                                                                    |
|           |                       |                                |                               |                                        |                               |                                       |                                                                                                    |
|           |                       |                                |                               |                                        |                               |                                       |                                                                                                    |
|           |                       |                                |                               |                                        |                               |                                       |                                                                                                    |
|           |                       |                                |                               |                                        |                               |                                       |                                                                                                    |
|           |                       |                                |                               |                                        |                               |                                       |                                                                                                    |
|           |                       |                                |                               |                                        |                               |                                       |                                                                                                    |
|           |                       |                                |                               |                                        |                               |                                       |                                                                                                    |
| Cone 🖉    |                       |                                |                               |                                        |                               |                                       | Local intranet                                                                                                    |
| _         |                       |                                |                               |                                        |                               |                                       |                                                                                                    |
|           |                       | ~ 1                            |                               |                                        |                               |                                       |                                                                                                    |
|           |                       | Gamb                           | ar 4.12                       | . Detil Pem                            | bayarar                       | Angsuran                              |                                                                                                    |
|           |                       | Gamb                           | oar 4.12                      | . Detil Pem                            | bayarar                       | Angsuran                              |                                                                                                    |
|           | Pada                  | Gamb                           | oar 4.12<br>1 jatuh           | . Detil Pem<br>tempo dig               | bayarar<br>unakan             | Angsuran<br>untuk mer                 | BISN<br>ngontrol pelang                                                                                                    |
|           | Pada                  | Gamb<br>sub menu               | oar 4.12<br>1 jatuh           | . Detil Pem<br>tempo dig               | bayarar<br>unakan             | Angsuran<br>untuk mer                 | BIS Normal BIS Normal Strength Strength |
|           | Pada                  | Gamb<br>sub menu               | oar 4.12<br>1 jatuh           | . Detil Pem<br>tempo dig               | bayaran<br>unakan             | Angsuran<br>untuk mer                 | BISNI<br>ngontrol pelang                                                                                                    |
| yang be   | Pada s<br>lum mer     | Gamb<br>sub menu<br>nbayar an  | oar 4.12<br>1 jatuh<br>gsuran | . Detil Pem<br>tempo dig<br>yang kuran | bayarar<br>unakan<br>g 5 hari | Angsuran<br>untuk mer<br>dari jatuh t | ngontrol pelang<br>tempo pembayar                                                                                                    |
| yang be   | Pada s<br>lum mer     | Gamb<br>sub menu<br>nbayar an  | oar 4.12<br>1 jatuh<br>gsuran | . Detil Pem<br>tempo dig<br>yang kuran | bayarar<br>unakan<br>g 5 hari | Angsuran<br>untuk mer<br>dari jatuh t | ngontrol pelang<br>tempo pembayar                                                                                                    |
| yang be   | Pada s<br>lum mer     | Gamb<br>sub menu<br>nbayar an  | oar 4.12<br>1 jatuh<br>gsuran | . Detil Pem<br>tempo dig<br>yang kuran | bayarar<br>unakan<br>g 5 hari | Angsuran<br>untuk mer<br>dari jatuh t | ngontrol pelang<br>tempo pembayar                                                                                                    |
| yang be   | Pada s<br>lum mer     | Gamb<br>sub menu<br>nbayar an  | oar 4.12<br>1 jatuh<br>gsuran | . Detil Pem<br>tempo dig<br>yang kuran | bayarar<br>unakan<br>g 5 hari | Angsuran<br>untuk mer<br>dari jatuh t | BISNI<br>ngontrol pelang<br>tempo pembayar                                                                                                    |

|                    | lit <u>V</u> iew | F <u>a</u> vorites <u>T</u> ools <u>H</u> elp |                     |                     |             |            |                 |               |                |
|--------------------|------------------|-----------------------------------------------|---------------------|---------------------|-------------|------------|-----------------|---------------|----------------|
| √ <b>-</b><br>Back | →<br>Forward     | Stop Refresh Ho                               | 화 😡<br>ome Search F | avorites History    | Mail        | 🎒<br>Print | Edit Disci      | 221           |                |
| A <u>d</u> dress 🤞 | http://loc       | alhost/telkomku/jatuh_tempo                   | _angsuran.asp       |                     |             |            |                 | • ĉ           | °Go ∫          |
|                    |                  |                                               |                     |                     |             |            |                 |               | -              |
|                    |                  |                                               |                     |                     | ME          | <b>NU</b>  | KAR             | YAW           | AN             |
| TELKO              | и 🦯              |                                               |                     |                     |             |            |                 |               | 105.0          |
|                    |                  |                                               | REMAINLING          |                     | JISTRASLA(  | VESURA     |                 | INDELIKAN     | LUGI           |
|                    |                  |                                               |                     | Daftar Detil        |             |            |                 |               |                |
|                    |                  |                                               | Jatuh               | Tempo Angsu         | iran        |            |                 |               |                |
|                    |                  |                                               |                     |                     |             |            |                 | POSISI 28 A   | ugust 2        |
| No.<br>Ingsuran    | No.Telp          | Nama                                          |                     | Alamat              |             |            | Tgi Jatuh Tempo | ) Angsuran ke | Jumla<br>Angsu |
| 1                  | 318417863        | UMAR SAID                                     | TENGGILIS H         | CAUMAN 2 No. 20 S   | URABAYA 60: | 292        | 23-8-20         | 2             | 50751          |
| 2                  | 318416162        | M.P. OETOJO                                   | KUTISARI U          | FARA 2 No. A-1/24 5 | SURABAYA 60 | )291       | 23-8-20         | 2             | 48302          |
| 3                  | 315024772        | RD WADAN KODIKAL                              | SUMA                | TRA No. 88 SURAB    | 3AYA 60281  |            | 23-8-20         | 2             | 35356          |
|                    |                  |                                               |                     |                     |             |            |                 |               |                |
|                    | 1                |                                               |                     |                     |             |            |                 |               |                |

Gambar 4.13. Daftar Detil Jatuh Tempo Angsuran

# b. Menu Isolir

Menu isolir ini digunakan untuk pengelolaan pengisoliran terhadap pelanggan telepon yang menunggak. Pengisoliran dilakukan seteleh dilakukan proses billing. Pada menu isolir terdapat sub menu Tutup dan Buka, sub menu tutup digunakan untuk mengisolir pelanggan yang telat membayar dan diberi sanksi baik isolir outgoing maupun total. Sub menu Buka digunakan untuk mengaktifkan pengisoliran setelah pelanggan tersebut membayar sesuai dengan besar tagihannya.

| <u>F</u> ile                           | <u>E</u> dit                                 | ⊻iew                                         | F <u>a</u> vorites                                        | <u>T</u> ools <u>H</u> e                   | elp          |                               |                                      |                                                     |                                              |                        |            |                |                                    |                       |           |
|----------------------------------------|----------------------------------------------|----------------------------------------------|-----------------------------------------------------------|--------------------------------------------|--------------|-------------------------------|--------------------------------------|-----------------------------------------------------|----------------------------------------------|------------------------|------------|----------------|------------------------------------|-----------------------|-----------|
| Ba                                     | ⊐ <b>-</b><br>ck -                           | <b>⇒</b><br>Forwar                           | d Stop                                                    | 🕼<br>Refresh                               | Home         | Q<br>Search                   | *<br>Favorites                       | 🧭<br>History                                        | <mark>IN</mark> ▼<br>Mail                    | <b>S</b><br>Print      | 💽<br>E dit | • Jisc         | ]<br>uss                           |                       |           |
| A <u>d</u> dre                         | ess 🙋                                        | http://k                                     | ocalhost/telko                                            | mku/isolir3o                               | ut.asp       |                               |                                      |                                                     |                                              |                        |            |                |                                    | • 🕅                   | Go ] Link |
| Î                                      | 0                                            | -                                            |                                                           |                                            |              |                               |                                      |                                                     |                                              |                        | ЛЕГ        | NU             |                                    | iOL                   | .IR       |
| TEL                                    | ком                                          |                                              |                                                           | DAFT                                       | AR TE        | LEPON                         | ISOLIR                               | ΤΟΤΑΙ                                               | . DISC                                       | ONEC                   |            | RI<br>Tu<br>Bu | <mark>ISOLIR</mark><br>Itup<br>Ika | Outgo<br>Total        | og ovr    |
|                                        |                                              |                                              |                                                           |                                            |              |                               | 1001110                              |                                                     | 1 (12100                                     | OILC.                  | ,          |                |                                    |                       |           |
|                                        |                                              |                                              |                                                           |                                            |              | PO                            | SISI 28 A                            | August 2                                            | 003                                          | on Le.                 | 1010)      |                |                                    |                       |           |
| то                                     |                                              |                                              |                                                           |                                            |              | PO                            | SISI 28 A                            | August 2                                            | 003                                          | 01120                  |            |                | L                                  |                       |           |
| to<br>*All                             |                                              | Subm                                         | it                                                        |                                            |              | PO                            | SISI 28 A                            | August 2                                            | 003                                          | 01120.                 |            |                |                                    |                       |           |
| to<br>'All                             |                                              | Subm                                         | it                                                        |                                            |              | PO                            | SISI 28 A                            | August 2                                            | 003                                          | 01120.                 |            |                |                                    |                       |           |
| TO<br>*ALL<br>No                       | No Te                                        | Subm                                         | it                                                        | Nama                                       |              | PO                            | SISI 28 A                            | August 2                                            | 003<br>Alamat                                |                        |            |                | Cek S                              | Semua                 |           |
| TO<br>*ALL<br>No                       | No Te<br>3156240                             | Subrr<br>sip<br>089 WE                       | it<br>Ny Munarsi                                          | Nama<br>H                                  |              | PO                            | SISI 28 A                            | August 2                                            | Alamat                                       | 0256                   |            |                | Cek :                              | Semua                 |           |
| TO<br>*ALL<br>No<br>1                  | No Te<br>3156240<br>315927                   | Subrr<br>81p<br>089 WE<br>175 A. 1           | it<br>Ny Munarsi<br>Faroq syam                            | Nama<br>H<br>SUL BAKHRY                    | ¥            | PO:                           | SISI 28 A                            | August 2                                            | Alamat<br>RABAYA 6<br>98 SURAB.              | 0256<br>AVA 60116      |            |                | Cek S                              | Semua  <br>Г          |           |
| TO<br>*ALL<br>No<br>1<br>2<br>3        | No Te<br>3156240<br>315927<br>3184170        | Subm<br>elp<br>089 WE<br>175 A. 1<br>858 FAT | it<br>Ny Munarsi<br>Faroq syam<br>Jzan effeni             | Nama<br>H<br>SUL BAKHRY<br>I               | ¥            | PO:                           | IS GUNUNG<br>NYAR SABR<br>NOCOLO 8 F | August 2<br>1 No. 19 SU<br>ANGAN No<br>10. 28 SURA  | Alamat<br>RABAYA 6<br>98 SURAB.<br>BAYA 6023 | 0256<br>AVA 60116<br>7 |            |                | Cek S                              | Semua                 |           |
| TO<br>*ALL<br>No<br>1<br>2<br>3<br>Sim | No Te<br>3156240<br>315927<br>3184170<br>pan | Subm<br>                                     | it<br>NY MUNARSI<br>FAROQ SYAM<br>JZAN EFFENT<br>Simpan k | Nama<br>H<br>SUL BAKHRY<br>I<br>e Disket d | y<br>alam Ex | PO:                           | IS GUNUNG<br>NYAR SAER<br>NOCOLO 8 F | August 2<br>1 No. 19 St<br>ANGAN No.<br>70. 28 SURA | Alamat<br>RABAYA 6<br>98 SURAE.<br>BAYA 6023 | 0256<br>AYA 60116<br>7 |            |                | Cek \$                             | Semua  <br> <br> <br> |           |
| TO<br>*ALL<br>1<br>2<br>3<br>Sim       | No Te<br>3156240<br>315927<br>3184174        | Subm<br>91p<br>089 WE<br>175 A. 1<br>858 FAT | it<br>NY MUNARSI<br>PAROQ SYAM<br>JZAN EFFENI<br>Simpan k | Nama<br>H<br>SUL BAKHRY<br>I<br>e Disket d | r<br>alam Ex | PO:<br>PAI<br>MA<br>WO<br>Cel | IS GUNUNG<br>NYAR SABR               | 1 No. 19 ST<br>ANGAN No.<br>10. 28 SURA             | Alamat<br>RABAYA 6<br>98 SURAB,<br>BAYA 6023 | 0256<br>AVA 60116<br>7 |            |                | Cek S                              | Semua  <br>           |           |

# Gambar 4.14. Menu Isolir

Pada menu pengisoliran dilakukan dengan langkah – langkah yaitu dipilih no telepon yang akan diisolir atau dapat di klik "cek semua" untuk memilih semua no telepon. Kemudian tekan simpan ke disket dalam excel, maksudnya disini yaitu untuk melakukan penyimpanan ke disket dalam bentuk excel untuk diproses pengisoliran. Kemudian disimpan untuk mengubah status isolir yang nanatinya akan digunakan untuk pelaporan, begitu pula langkahlangkah untuk pengaktifan isolir.

### c. Menu Call

Menu call digunakan untuk pengelolaan terhadap pelanggan dengan cara operator menelpon pelanggan yang menunggak sesuai dengan daftar tunggakan. Pada Sub menu Call 1 akan menampilkan daftar pelanggan yang terlambat dalam melunasi pembayaran tagihan pada bulan lalu, Call 2 akan menampilkan daftar pelanggan yang belum membayar pada bulan berjalan, sedangkan untuk Call 3 akan menampilkan daftar pelaggan yang belum membayar selama 1 bulan.

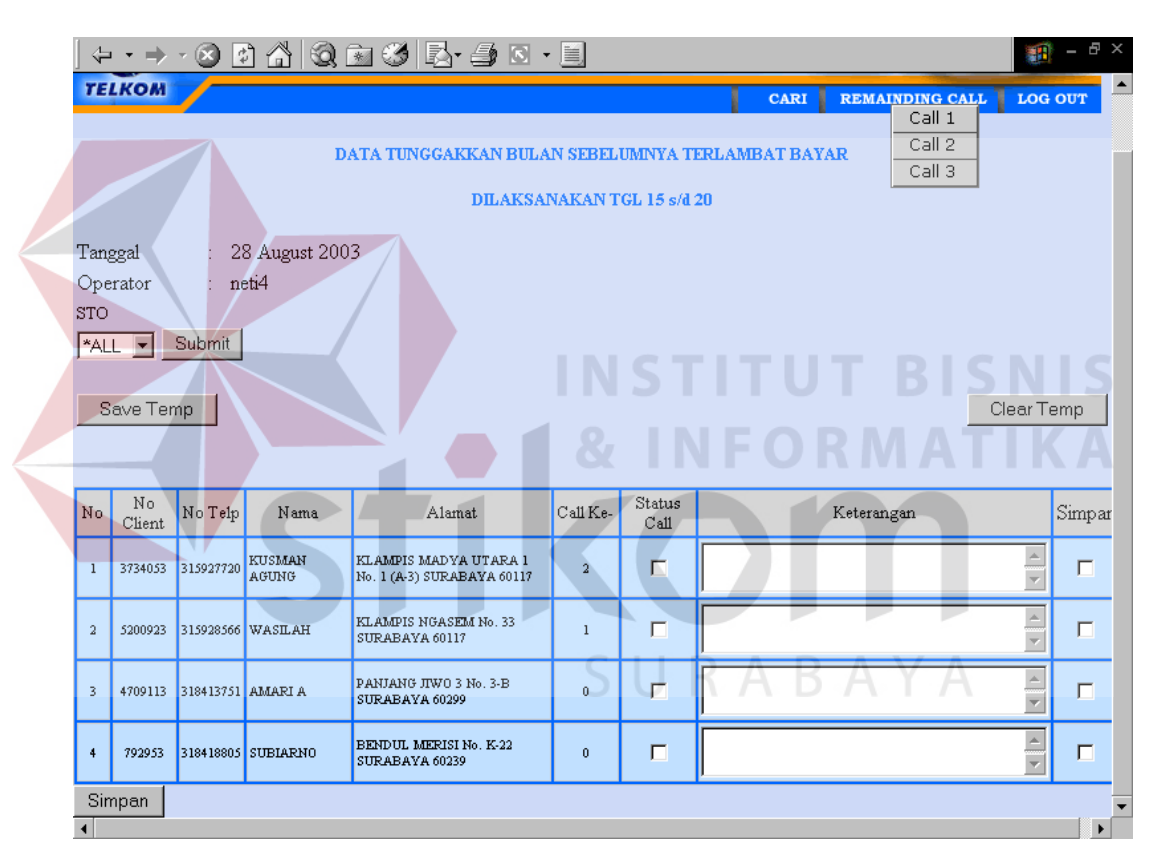

Gambar 4.15. Menu Call

Setelah operator menelpon pelanggan sesuai dengan daftar yang telah ada maka diubah satatus call-nya, inputkan keterangan jika diperlukan. Simpan no telepon yang sudah di telepon, sehingga akan mengubah status telepon yang nantinya akan dipakai dalam pelaporan.

# d. Menu Manager

Pada menu Manager terdapat menu tunggakan yang digunakan untuk melihat secara keseluruhan detil tunggakan. Jenis tunggakan terdiri dari Swasta dan Non Swasta. Salah satu contoh jenis tungakkan Non Swasta dapat dilihat pada gambar 4.16.

| I File                             | Ede                                                                           | View En                                                                                                    | uoritoo                                                      | Toola Holr                                                    |                                                                                                   |                                                                                        |                                                                                                    |                                                                                                    |                                     |                            |          |                                       |                                                           |                                                           |          |                                                           |      |
|------------------------------------|-------------------------------------------------------------------------------|----------------------------------------------------------------------------------------------------|--------------------------------------------------------------|---------------------------------------------------------------|---------------------------------------------------------------------------------------------------|----------------------------------------------------------------------------------------|----------------------------------------------------------------------------------------------------|----------------------------------------------------------------------------------------------------|-------------------------------------|----------------------------|----------|---------------------------------------|-----------------------------------------------------------|-----------------------------------------------------------|----------|-----------------------------------------------------------|------|
|                                    |                                                                               |                                                                                                    |                                                              |                                                               | ,<br>                                                                                             | ିର                                                                                     | *                                                                                                    | 674                                                                                                    |                                     | <u>م</u>                   | 4        | R                                     |                                                           |                                                           |          |                                                           |      |
| Ba                                 | ick 🕴 P                                                                       | orward                                                                                                    | Stop                                                         | Refresh                                                       | Home                                                                                              | Search                                                                                 | Favorites                                                                                                    | History                                                                                                    | Ma Ma                               | ail                        | Print    | Edit                                  | Di                                                        | scuss                                                     |          |                                                           |      |
| Addre                              | ess 🦉 hl                                                                      | tp://localho                                                                                                | ost/telkom                                                   | iku/Tdepmar                                                   | nager.asp                                                                                         |                                                                                        |                                                                                                    |                                                                                                    |                                     |                            |          |                                       |                                                           |                                                           | •        | r∂Go ]                                                    | Link |
| 1                                  |                                                                               |                                                                                                    |                                                              | -                                                             |                                                                                                   | _                                                                                      |                                                                                                    |                                                                                                    | _                                   |                            |          | _                                     |                                                           | -6                                                        | and your | ente attaca                                               | -    |
| -6                                 |                                                                               |                                                                                                    |                                                              |                                                               |                                                                                                   |                                                                                        |                                                                                                    |                                                                                                    |                                     | ИE                         | IN       |                                       | VLA                                                       | N                                                         | AE       | 121                                                       | 1    |
| TEL                                | ком                                                                           |                                                                                                    |                                                              |                                                               |                                                                                                   |                                                                                        | 1                                                                                                    |                                                                                                    | TUN                                 | IGEAK                      |          | GRAE                                  | ік 📕                                                      | LAPO                                                      | RAN      | L06 0L                                                    | л    |
|                                    |                                                                               |                                                                                                    |                                                              |                                                               |                                                                                                   |                                                                                        |                                                                                                    |                                                                                                    | Depa                                | artem                      | en       |                                       |                                                           |                                                           |          |                                                           |      |
|                                    |                                                                               |                                                                                                    |                                                              |                                                               |                                                                                                   | TUNGG                                                                                  | AKKAN I                                                                                                    | DEPAR-                                                                                                    | NonE                                | Depart                     | temen    | _                                     |                                                           |                                                           |          |                                                           |      |
|                                    |                                                                               |                                                                                                    |                                                              |                                                               |                                                                                                   |                                                                                        |                                                                                                    | _                                                                                                    | Hank                                | ia<br>/am                  |          | _                                     |                                                           |                                                           |          |                                                           |      |
|                                    |                                                                               |                                                                                                    |                                                              |                                                               |                                                                                                   |                                                                                        |                                                                                                    | -                                                                                                    | Resid                               | densia                     | 4        |                                       | 1                                                         | POSISI                                                    | 28 Aug   | ust 2003                                                  | 3    |
| D                                  | AERAH                                                                         |                                                                                                    |                                                              |                                                               |                                                                                                   |                                                                                        |                                                                                                    | L                                                                                                    |                                     |                            |          | -                                     |                                                           |                                                           |          |                                                           |      |
| D,                                 | AERAH                                                                         | ₽                                                                                                    | Subm                                                         | it                                                            |                                                                                                   |                                                                                        |                                                                                                    |                                                                                                    |                                     |                            |          |                                       |                                                           |                                                           | 6        |                                                           |      |
| D.                                 | AERAH<br>ALL<br>0 NO<br>CLIEN                                                 | T NO<br>T TELP                                                                                              | Subm<br>KLMP                                                 | it<br>KATEGOI                                                 | RI N                                                                                              | IAMA                                                                                   | A                                                                                                    | LAMAT                                                                                                    | I                                   | Mar'03                     | Apr'03   | May'03                                | Jun'03                                                    | Jul'03                                                    | Aug'03   | TOTAL                                                     |      |
| D,<br>*,<br>N(                     | AERAH                                                                         | •<br>NO<br>TELP<br>317874088                                                                                | Subm<br>KLMP<br>01020202                                     | it<br>KATEGOH<br>DEPARTEM                                     | RI N<br>EN PROYE                                                                                  | IAMA<br>IK PEMEL<br>SB-GEMPO                                                           | A.<br>WARU Q<br>L No. SIDO                                                                                    | LAMAT<br>JERBANG<br>DARJO 612:                                                                                  | TOL<br>57                           | Mar'03<br>-                | Apr'03   | May'03                                | Jun'03<br>336540                                          | Jul'03<br>331542                                          | Aug'03   | TOTAL<br>668082                                           |      |
| D,                                 | AERAH                                                                         | Г NO<br>ТЕLР<br>317874088<br>317882446                                                                      | Subm<br>KLMP<br>01020202<br>01010502                         | it<br>KATEGOH<br>DEPARTEM<br>DEPARTEM                         | RI N<br>EN PROYE<br>JALAN<br>EN PROYE                                                             | IAMA<br>IK PEMEL<br>SB-GEMPO<br>IK PEMEL<br>SB-GEMPO                                   | A:<br>WARU Q<br>I. No. SIDC<br>SAWUN<br>L SIDOAR                                                              | LAMAT<br>JERBANG<br>DARJO 612:<br>JO 61257                                                                      | TOL<br>57<br>No.                    | Mar'03                     | Apr'03   | May'03                                | Jun'03<br>336540<br>375431                                | Jul'03<br>331542<br>331420                                | Aug'03   | TOTAL<br>668082<br>706851                                 |      |
| D.<br>*<br>NO<br>1<br>2<br>3       | AERAH<br>ALL<br>0 NO<br>CLIEN<br>2333903<br>2414293<br>2431553                | <ul> <li>NO<br/>TELP</li> <li>317874088</li> <li>317882446</li> <li>317883322</li> </ul>                    | Subm<br>KLMP<br>01020202<br>01010502<br>01040203             | it<br>KATEGOH<br>DEPARTEM<br>DEPARTEM<br>DEPARTEM             | RI N<br>EN PROVE<br>JALAN<br>EN PROVE<br>JALAN<br>EN DEP DI                                       | IAMA<br>SB-GEMPO<br>K PEMEL<br>SB-GEMPO<br>K BUD                                       | A<br>WARU Q<br>No. SIDO<br>SAWUNI<br>SIDOAR<br>SIDOAR<br>RAYA W<br>41 SIDOA                                   | LAMAT<br>SERBANG<br>DARJO 612:<br>GGALING J<br>JO 61257<br>ZONOCOLO<br>ARIO 61257                               | TOL<br>57<br>No.<br>0 No.           | Mar'03                     | Apr'03   | May'03                                | Jun'03<br>336540<br>375431<br>375431                      | Jul'03<br>331542<br>331420<br>331420                      | Aug'03   | TOTAL<br>668082<br>706851<br>1187171                      |      |
| D,<br>*<br>1<br>2<br>3<br>4        | AERAH<br>ALL<br>233390:<br>2414293<br>2431553<br>2431553                      | <ul> <li>NO<br/>TELP</li> <li>317874088</li> <li>317882446</li> <li>317983322</li> <li>321321063</li> </ul> | Subm<br>KLMP<br>01020202<br>01010502<br>01040203<br>01010203 | it<br>KATEGOH<br>DEPARTEMI<br>DEPARTEMI<br>DEPARTEMI          | RI PROVE<br>JALAN<br>PROVE<br>IN JALAN<br>JALAN<br>IN DEP DI<br>EN KARIK                          | IAMA<br>SB-GEMPO<br>IK PEMEL<br>SB-GEMPO<br>K BUD<br>PA<br>CEPTO                       | A<br>WARU C<br>L No. SIDO<br>SAWUNI<br>L SIDOAR<br>RAYA W<br>41 SIDO<br>PAHLAW<br>MOIOTE                      | LAMAT<br>SERBANG<br>DARJO 612:<br>GGALING 10 612:7<br>70NOCOLO<br>ARTO 612:7<br>WAN NO. 11<br>PETO 612:5        | TOL<br>57<br>No.<br>0 No.<br>7      | Mar'03<br>-<br>-<br>-      | Apr'03   | May'03                                | Jun'03<br>336540<br>375431<br>375431<br>366420            | Jul'03<br>331542<br>331420<br>331420<br>568120            | Aug'03   | TOTAL<br>668082<br>706851<br>1187171<br>934540            |      |
| D.<br>*<br>NO<br>1<br>2<br>3<br>4  | AERAH<br>ALL<br>2333903<br>2414292<br>2431553<br>2431553                      | NO<br>TELP<br>317674088<br>317683322<br>317983322<br>321321063                                              | Subm<br>KLMP<br>01020202<br>01010502<br>01040203<br>01010203 | it<br>KATEGOI<br>DEPARTEM<br>DEPARTEM<br>DEPARTEM<br>DEPARTEM | RI N<br>PROVE<br>JALAN<br>EN PROVE<br>JALAN<br>EN DEP DI<br>EN KARIK<br>MOJOP                     | IAMA<br>SB-GEADO<br>X PEMEL<br>SB-GEADO<br>X BEMEL<br>SB-GEADO<br>K BUD<br>PA<br>SERTO | A.<br>U WARU C<br>L No. SIDO<br>SAWUM<br>L SIDOAR<br>RAYA W<br>41 SIDOA<br>PAHLAW<br>MOJOEF                   | LAMAT<br>SERBANG<br>JARJO 612:<br>GGALNG 12:<br>JO 61257<br>70NOCOLC<br>ARJO 61252<br>WAN No. 11<br>ERTO 61322  | I<br>TOL<br>57<br>No.<br>0 No.<br>7 | Mar'03<br>-<br>-<br>-<br>0 | Apr'03 0 | May'03<br>                            | Jun'03<br>336540<br>375431<br>375431<br>366420<br>1453822 | Jul'03<br>331542<br>331420<br>331420<br>568120<br>1562502 | Aug'03   | TOTAL<br>668082<br>706851<br>1187171<br>934540<br>3496644 |      |
| D,<br>*.<br>NQ<br>1<br>2<br>3<br>4 | AERAH<br>ALL<br>0 NO<br>0 CLIEN<br>2333903<br>2414293<br>2431553<br>3 1565853 | NO<br>TELP<br>317874088<br>317883322<br>317883322<br>321321063                                              | Subm<br>KLMP<br>01020202<br>01010502<br>01040203<br>01010203 | it<br>KATEGOI<br>DEPARTEM<br>DEPARTEM<br>DEPARTEM<br>TO       | RI N<br>JALAN<br>EN PROVE<br>IJALAN<br>EN PROVE<br>JALAN<br>EN DEP DI<br>EN KARIK<br>MOJOP<br>TAL | IAMA<br>IX PEMEL<br>SB-GEADO<br>IX PEMEL<br>SB-GEADO<br>IX BUD<br>PA<br>GERTO          | A.<br>WARU Q<br>SAWUNI<br>SAWUNI<br>SOAR<br>RAYA W<br>41 SDO2<br>PAHLAW<br>MOJOKE                             | LAMAT<br>SERBANG<br>DARJO 6122<br>GGALING 1<br>JO 61257<br>70NOC 010<br>AR70 61257<br>WAN No. 11<br>RET 0 61327 | T OL<br>57<br>No.<br>9 No.<br>7     | Mar'03<br>-<br>-<br>-<br>0 | Apr'03   | May'03                                | Jun'03<br>336540<br>375431<br>375431<br>366420<br>1453822 | Jul'03<br>331542<br>331420<br>331420<br>568120<br>1562302 | Aug'03   | TOTAL<br>668082<br>706851<br>1187171<br>934540<br>3496644 |      |
| D,<br>*.<br>N0<br>1<br>2<br>3<br>4 | AERAH<br>ALL<br>2333903<br>2414293<br>2431553<br>1565953                      | <ul> <li>NO<br/>TELP</li> <li>317874088</li> <li>317883322</li> <li>317883322</li> <li>321321063</li> </ul> | Subm<br>KLMP<br>01020202<br>01010302<br>01040203<br>01010203 | it<br>KATEGOI<br>DEPARTEM<br>DEPARTEM<br>DEPARTEM<br>TO       | RI N<br>EN PROVE<br>JALAN<br>EN JALAN<br>EN DEP DI<br>EN KARIK<br>MOJOR<br>TAL                    | IAMA<br>SB-GENPO<br>KK PEMEL<br>SB-GENPO<br>KK BUD<br>PA<br>GERTO                      | A<br>WARU Q<br>L No. SDC<br>SAWUNNL<br>SLOAR:<br>RAYA W<br>41 SDOAR<br>RAYA W<br>41 SDOAR<br>PAHLAW<br>MOJOKE | LAMAT<br>SERBANG<br>DARJO 612:<br>GGALING 10<br>JO 61257<br>70NOCOL 0<br>ARJO 61252<br>WAN No. 11<br>ERTO 61322 | I<br>57<br>No.<br>0 No.<br>7        | Mar'03<br>-<br>-<br>-<br>0 | Apr'03   | M ay'03<br>-<br>480320<br>-<br>480320 | Jun'03<br>336540<br>375431<br>375431<br>366420<br>1453822 | Jul'03<br>331542<br>331420<br>331420<br>568120<br>1562502 | Aug'03   | TOTAL<br>668082<br>706851<br>1187171<br>934540<br>3496644 |      |

Gambar. 4.16. Menu Tunggakan Departemen

| E | jie <u>E</u> d | it <u>V</u> iew         | F <u>a</u> vorites | <u>I</u> ools <u>H</u> el | lp        |               |                |                 |                   |         |          |               |
|---|----------------|-------------------------|--------------------|---------------------------|-----------|---------------|----------------|-----------------|-------------------|---------|----------|---------------|
| E | ⟨⊐<br>Back     | <b>↓ →</b><br>Forward   | 🔎 🗭<br>Stop        | (2)<br>Refresh            | Home      | Q<br>Search F | avorites Histo | y Mail          | <b>S</b><br>Print | Edit D  | )iscuss  |               |
| d | dress 🧔        | http://loc              | alhost/telk        | omku/Tbrsmar              | nager.asp |               |                |                 |                   |         |          | ▼ ∂Go ]L      |
|   |                | -                       |                    |                           |           |               |                | M               | ENL               | J MA    | ANA      | GER           |
| E | LKOI           | и                       |                    |                           |           |               | CARI           | Departen        | KAN I             | GRAFIK  | LAPORA   | N LOG OUT     |
| _ |                |                         |                    |                           |           |               |                | NonDepa         | artemen           |         |          |               |
|   |                |                         |                    |                           | DATA 1    | UNGGAKI       | KAN PADA B     | Otoda           |                   |         |          |               |
|   |                |                         |                    |                           |           |               |                | Hankam          |                   | 1       |          |               |
|   |                |                         |                    |                           |           |               |                | Residens        | ial 🕨             |         | POSISI 2 | 8 August 2003 |
|   |                |                         |                    |                           |           |               |                | 100100110       |                   | Bulan B | erjalan  |               |
| ì | STO            |                         |                    |                           |           |               |                |                 |                   | n > 1   |          | _             |
|   | *ALL           | <ul> <li>Sub</li> </ul> | omit               |                           |           |               |                |                 |                   | n > 2   |          |               |
|   |                |                         |                    |                           |           |               |                |                 |                   | n > 3   |          |               |
| ſ |                | NO                      | NO                 |                           |           |               |                |                 |                   | n > 4   |          |               |
| I | NO             | CLIENT                  | TELP               |                           | NAMA      |               |                | ALAM            | IAT               |         | Jul03    | - TOTAL       |
| ľ | 1              | 1853613                 | 315010117          | TK HAPSARI                |           |               | MENUR No. 18   | i SURABAYA 60   | 282               |         | 320461   | 320461        |
|   | 2              | 2246083                 | 315010146          | ABDUL HAKI                | EM AZIZ   |               | GUBENG KERT    | AJAYA 4 B No. 3 | 12 SURABAY        | A 60282 | 461120   | 461120        |
| ļ | 3              | 3735263                 | 315010251          | EDHIE ZAINAI              | L         |               | BARATAJAYA     | 19 No. 54 B SUR | ABAYA 6028        | 4       | 331400   | 331400        |
|   | 4              | 5593243                 | 315010312          | M.FUAD ARD                | IANSYAH   |               | GUBENG KERT    | AJAYA 5 B No    | 12 SURABAY        | A 60286 | 320000   | 320000        |
| ŀ | 5              | 5593313                 | 315010325          | SUHARI                    |           |               | BOGEN No. 11   | SURABAYA 6013   | 33                |         | 241580   | 241580        |
| ŀ | 0              | 3214513                 | 315017444          | ENDAH MURI                | ANINGSIH  | TOTAL         | KERTAJAYA 7    | A NO. 28 SURAB  | AYA 60286         |         | 230501   | 230501        |
| L |                |                         |                    |                           |           | TOTAL         |                |                 |                   |         | 1911122  | 1911122       |
|   |                |                         |                    |                           |           |               |                |                 |                   |         |          |               |
|   |                |                         |                    |                           |           |               |                |                 |                   |         |          |               |

Untuk jenis tunggakan Swasta dapat dilihat pada gambar 4.17

Gambar 4.17. Tunggakan Swasta (Bulan Berjalan)

Pada menu Laporan terdapat sub menu ACP yang digunakan untuk menghitung rata-rata pengumpulan pelunasan tunggakan per harinya, yang dapat dilihat pada gambar 4.18.

| Ele       Edit       Yew       Favorites       Lois       Jew         Back       Forward       Stop       Refresh       Home       Search       Favorites       History       Mail       Print       Edit       Discuss         Agdress       Thtp://localhost/telkonku/acp.asp       Image       Image | 🎒 manager            | - Microsoft Internet E                     | kplorer             |                                 |                          |                       |                                                                                        | _ 8           |
|----------------------------------------------------------------------------------------------------|----------------------|--------------------------------------------|---------------------|---------------------------------|--------------------------|-----------------------|----------------------------------------------------------------------------------------|---------------|
| Note       Note                                            | <u> </u>             | <u>V</u> iew F <u>a</u> vorites <u>T</u> o | ools <u>H</u> elp   |                                 |                          |                       |                                                                                        | -             |
| Address Phtp://localhost/telkomku/acp.asp <ul> <li></li></ul>                                                                                                    | Back                 | Forward Stop                               | 🖆 📸<br>Refresh Home | Q 🐋 🤅<br>Search Favorites Hi    | 3 ■ 日本 (<br>story Mail F | 🗐 💽<br>Print Edit Dis | scuss                                                                                  |               |
| Kode       Kelompok       Saldo Awal       Tagihan       Penbayaran       Saldo Akhir       Rata Rata PU       ACP<br>Detil Angust - 2003         Bulan       Agustus       Submit       Submit       Saldo Akhir       Rata Rata PU       ACP<br>Laporan Isolir<br>POSISI August - 2003         Bulan       Agustus       Submit       Saldo Akhir       Rata Rata PU       ACP<br>Laporan Isolir<br>POSISI August - 2003         Bulan       Agustus       Saldo Akair       Rata Rata PU       ACP<br>(Harr)         001       HANKAM       5329287       3158495       6910511       1577271       3453279       15         002       DEPARTEMEN       4339652       5690515       7007873       3222294       3880973       17         003       NON DEPARTEMEN       4330632       4003051       6924632       2881102       4341892.5       19         004       OTODA       4177566       2650542       4090641       2737467       3457516.5       26         006       RESIDENSIAL       1744509       1113712       6646625       21953156       19688612.5       92         Jumlah       37294257       26641315       31580282       32350290       34822272       34          | 🛛 A <u>d</u> dress 🧧 | http://localhost/telkomku                  | u/acp.asp           |                                 |                          |                       | 💌 🤗 Go                                                                                 | Links         |
| Kode       Kelompok       Saldo Awal       Tagihan       Pembayaran       Saldo Akhir       Rata Rata PU       ACP<br>Laporan I.Solir         Bulan       Agustus       Submit       Saldo Akhir       Rata Rata PU       ACP<br>Laporan I.Solir       POSISI August-2003         Bulan       Agustus       Submit       Saldo Akhir       Rata Rata PU       ACP<br>(Hari)         001       HANKAM       5329287       3158495       6910511       1577271       3453279       15         002       DEPARTEMEN       4539652       5690515       7007873       3222244       3880973       17         003       NON DEPARTEMEN       \$802683       4003051       6924632       2881102       4341892.5       19         004       OTODA       4177566       2650542       4090641       2737467       3453275       26         006       RESIDENSIAL       17445069       11138712       6646625       21932156       19688612.5       92         Juniah       37294257       26641315       31580282       32350290       34822272       34                                                                                                    | -                    |                                            |                     |                                 | ME                       | NU MA                 | NAGE                                                                                   | R             |
| Kode<br>Kategori         Kelompok<br>Pelanggan         Saldo Awal         Tagihan         Pembayaran         Saldo Akhir         Rata Rata PU         ACP<br>(Hari)           001         HANKAM         5329287         3158495         6910511         1577271         3453279         15           002         DEPARTEMEN         4539652         5690515         7007873         3222294         3880973         17           003         NON DEPARTEMEN         5802683         4003051         6924632         2881102         4341892.5         19           004         OTODA         4177566         2650542         4090641         2737467         3457516.5         26           006         RESIDENSIAL         17445069         11138712         6646625         21932156         19688612.5         92           Junlah         37294257         26641315         31580282         32350290         34822272         34                                                                                                    | Bulan Agu            | stus 💌 Submit                              | ]                   | Average Collecti<br>Bulan Augus | ng Periode<br>t-2003     | N GRAFIK              | LAPORAN LOG<br>Detil Angsurar<br>ACP<br>Laporan R. Ca<br>Laporan Isolir<br>POSISI Augu | st-2003       |
| 001         HANKAM         5329287         3158495         6910511         1577271         3453279         15           002         DEPARTEMEN         4539652         5690515         7007873         3222294         3880973         17           003         NON DEPARTEMEN         5802683         4003051         6924632         2881102         4341892.5         19           004         OTODA         4177566         2650542         4090641         2737467         3457516.5         26           006         RESIDENSIAL         17445069         11138712         6646625         21932156         19688612.5         92           Junlah         37294257         26641315         31580282         32350290         34822272         34                                                                                                    | Kode<br>Kategori     | Kelompok<br>Pelanggan                      | Saldo Awal          | Tagihan                         | Pembayaran               | Saldo Akhir           | Rata Rata PU                                                                           | ACP<br>(Hari) |
| 002         DEPARTEMEN         4539652         5690515         7007873         322294         3880973         17           003         NON DEPARTEMEN         5802683         4003051         6924632         2881102         4341892.5         19           004         OTODA         4177566         2650542         4090641         2737467         3457516.5         26           006         RESIDENSIAL         17445069         11138712         6646625         21932156         19688612.5         92           Junlah         37294257         26641315         31580282         32350290         34822272         34                                                                                                    | 001                  | HANKAM                                     | 5329287             | 3158495                         | 6910511                  | 1577271               | 3453279                                                                                | 15            |
| 003         NON DEPARTEMEN         5802683         4003051         6924632         2881102         4341892.5         19           004         OTODA         4177566         2650542         4090641         2737467         3457516.5         26           006         RESIDENSIAL         17445069         11138712         6646625         21932156         19688612.5         92           Jumlah         37294257         26641315         31580282         32350290         34822272         34           Catatan : rata-rata total kurang dari 15 hari                                                                                                    | 002                  | DEPARTEMEN                                 | 4539652             | 5690515                         | 7007873                  | 3222294               | 3880973                                                                                | 17            |
| 004         OTODA         4177566         2650542         4090641         2737467         3457516.5         26           006         RESIDENSIAL         17445069         11138712         6646625         21932156         19688612.5         92           Jumlah         37294257         26641315         31580282         32350290         34822272         34                                                                                                    | 003                  | NON DEPARTEMEN                             | 5802683             | 4003051                         | 6924632                  | 2881102               | 4341892.5                                                                              | 19            |
| 006         RESIDENSIAL         17445069         11138712         6646625         21932156         19688612.5         92           Jumlah         37294257         26641315         31580282         32350290         34822272         34           Catatan : rata-rata total kurang dari 15 hari                                                                                                    | 004                  | OTODA                                      | 4177566             | 2650542                         | 4090641                  | 2737467               | 3457516.5                                                                              | 26            |
| Jumlah         37294257         26641315         31580282         32350290         34822272         34           Catatan : rata-rata total kurang dari 15 hari                                                                                                    | 006                  | RESIDENSIAL                                | 17445069            | 11138712                        | 6646625                  | 21932156              | 19688612.5                                                                             | 92            |
| Catatan : rata-rata total kurang dari 15 hari                                                                                                    |                      | Jumlah                                     | 37294257            | 26641315                        | 31580282                 | 32350290              | 34822272                                                                               | 34            |
|                                                                                                    | Catatan : rata       | a-rata total kurang dari 1                 | 5 hari              |                                 |                          |                       |                                                                                        |               |

Gambar 4.18. Average Collecting Period (ACP)

Untuk Sub menu laporan Remainding Call digunakan untuk melihat jumlah secara keselurahan daftar remainding call baik call 1, call 2 maupun call 3 serta daftar-daftar nomer telepon yang telah di Call. Untuk sub menu laporan Isolir digunakan untuk melihat jumlah daftar telepon yang diisolir baik outgoing maupun total per STO.

| <u>F</u> ile <u>E</u> dit                                   | : <u>V</u> iew F <u>a</u> vo                                                                                     | rites <u>T</u> ools <u>H</u> elp                                                                                |                |                                                                                                    |                                           |                                                   |                                                                                                    |                                                                                        |
|-------------------------------------------------------------|----------------------------------------------------------------------------------------------------|----------------------------------------------------------------------------------------------------|----------------|----------------------------------------------------------------------------------------------------|-------------------------------------------|---------------------------------------------------|----------------------------------------------------------------------------------------------------|----------------------------------------------------------------------------------------|
| 4                                                           | →                                                                                                    | 🔊 🖻 🖉                                                                                                    | 8 3            | ×                                                                                                    | 3- 🌆                                      | 8                                                 | 1                                                                                                    |                                                                                        |
| Back                                                        | Forward                                                                                                    | Stop Refresh Ho                                                                                                 | me Search Fa   | avorites History                                                                                                    | Mail Print                                | Edit                                              | Discuss                                                                                                    |                                                                                        |
| Address 🧧                                                   | ) http://localhost                                                                                               | t/telkomku/lapcall.asp                                                                                          |                |                                                                                                    |                                           |                                                   | •                                                                                                    | ∂Go                                                                                    |
|                                                             |                                                                                                    |                                                                                                    |                |                                                                                                    |                                           |                                                   |                                                                                                    | anne ar                                                                                |
| -                                                           |                                                                                                    |                                                                                                    |                |                                                                                                    | MENL                                      | JM                                                | ANA                                                                                                    |                                                                                        |
| TELKOM                                                      |                                                                                                    |                                                                                                    |                |                                                                                                    |                                           | CDAFW                                             |                                                                                                    | Loc                                                                                    |
|                                                             |                                                                                                    |                                                                                                    |                | LARI IL                                                                                                    | INGGARAN                                  | GRAFIK                                            | LAPURAN                                                                                                    | LUG                                                                                    |
|                                                             |                                                                                                    |                                                                                                    | Lanors         | n Remainding Call                                                                                                    |                                           |                                                   |                                                                                                    |                                                                                        |
|                                                             |                                                                                                    |                                                                                                    |                |                                                                                                    |                                           |                                                   |                                                                                                    |                                                                                        |
|                                                             |                                                                                                    |                                                                                                    |                |                                                                                                    |                                           |                                                   | POSISI 28 A                                                                                                   | ugust 20                                                                               |
|                                                             |                                                                                                    | Onempton                                                                                                    | Taula          | T1(1-11                                                                                                    | Ma Tala                                   |                                                   |                                                                                                    |                                                                                        |
|                                                             |                                                                                                    | Uperator<br>neti4                                                                                               | Jemis<br>CALL1 | l anggal Call<br>28-Aug-2003                                                                                                    | N O. 1 elpo<br>31501953                   | on<br>1                                           |                                                                                                    |                                                                                        |
|                                                             |                                                                                                    | neti4                                                                                                    | CALL1          | 28-Aug-2003                                                                                                    | 31502757                                  | 1                                                 |                                                                                                    |                                                                                        |
|                                                             |                                                                                                    | neti4                                                                                                    | CALLI          | 28-Aug-2003                                                                                                    | 31503224                                  | 5                                                 |                                                                                                    |                                                                                        |
|                                                             |                                                                                                    | neti4                                                                                                    | CALL2          | 28-Aug-2003                                                                                                    | 31501011                                  | 7                                                 |                                                                                                    |                                                                                        |
|                                                             |                                                                                                    | neti4                                                                                                    | CALL2          | 28-Aug-2003                                                                                                    | 31501014                                  | 6                                                 |                                                                                                    |                                                                                        |
|                                                             |                                                                                                    | neti4<br>neti4                                                                                                  | CALL3<br>CALL3 | 28-Aug-2003<br>28-Aug-2003                                                                                                    | 31503971<br>31504019                      | • 1                                               |                                                                                                    |                                                                                        |
|                                                             |                                                                                                    | neti4                                                                                                    | CALL1          | 28-Aug-2003                                                                                                    | 31592856                                  | 6                                                 |                                                                                                    |                                                                                        |
| Hasil C                                                     | all :                                                                                                    |                                                                                                    |                |                                                                                                    |                                           |                                                   |                                                                                                    |                                                                                        |
| Call 1:                                                     | 2                                                                                                    |                                                                                                    |                |                                                                                                    |                                           |                                                   |                                                                                                    |                                                                                        |
| Call 2 :                                                    | 2                                                                                                    |                                                                                                    |                |                                                                                                    |                                           |                                                   |                                                                                                    |                                                                                        |
| Call 3 :                                                    | 2                                                                                                    |                                                                                                    |                |                                                                                                    |                                           |                                                   |                                                                                                    |                                                                                        |
|                                                             |                                                                                                    |                                                                                                    |                |                                                                                                    |                                           |                                                   |                                                                                                    |                                                                                        |
|                                                             |                                                                                                    |                                                                                                    |                |                                                                                                    |                                           |                                                   |                                                                                                    |                                                                                        |
| 8 Done                                                      |                                                                                                    | Gamb                                                                                                    | ar 4.19. L     | aporan Ren                                                                                                    | nainding                                  | Call                                              | BIS                                                                                                    | tranet                                                                                 |
| 🖉 Done                                                      | - Microsoft In                                                                                                   | Gamb<br>ternet Explorer                                                                                         | ar 4.19. L     | aporan Ren                                                                                                    | nainding                                  | Call                                              | BIS                                                                                                    | tranet                                                                                 |
| Done<br>manager                                             | - Microsoft In<br>: <u>V</u> iew Favo                                                                            | Gamb<br>ternet Explorer<br>rites Iools Help                                                                     | ar 4.19. L     | aporan Ren                                                                                                    | nainding                                  | Call                                              | BIS                                                                                                    | tranet                                                                                 |
| 2 Done<br>manager<br>Eile Edit                              | - Microsoft In<br>: View Favo<br>Forward                                                                         | Gamb<br>ternet Explorer<br>rites Iools Help<br>Stop Befresh Help                                                | ar 4.19. L     | aporan Ren                                                                                                    |                                           | Call                                              | Directes                                                                                                    |                                                                                        |
| Done<br>manager<br>File Edit<br>Back                        | Microsoft In     Yiew Favo     Forward                                                                           | Gamb<br>ternet Explorer<br>wites Iools Help<br>Stop Refresh Hot                                                 | ar 4.19. L     | aporan Ren                                                                                                    | nainding                                  | Call                                              | Local in<br>BIS                                                                                               | tranet<br>N<br>₩                                                                       |
| Done<br>manager<br>Eile Edit<br>Back<br>Agdress             | Microsoft In     View Favo     Forward     http://localhost                                                      | Gamb<br>ternet Explorer<br>rites Iools Help<br>Stop Refresh Hor<br>Stop Refresh Hor<br>t/telkomku/lapisolir.asp | ar 4.19. L     | aporan Ren                                                                                                    | nainding                                  | Call                                              | Local in<br>BIS<br>Discuss                                                                                    | tranet                                                                                 |
| Done<br>manager<br>File Edit<br>Back<br>Address             | - Microsoft In<br>: View Favo<br>Forward<br>http://localhost                                                     | Gamb<br>ternet Explorer<br>intes Iools Help<br>Stop Refresh Hou<br>t/telkomku/lapisolir.asp                     | ar 4.19. L     | aporan Ren                                                                                                    | nainding                                  | Call                                              | E Local in<br>BIS<br>Discuss                                                                                  | tranet<br>N<br>∂Go                                                                     |
| Done<br>manager<br>Eile Edit<br>Back<br>Address             | - Microsoft In<br>: View Favo<br>Forward<br>) http://localhost                                                   | Gamb<br>ternet Explorer<br>rites Iools Help<br>Stop Refresh Hor<br>t/telkomku/lapisolir.asp                     | ar 4.19. L     | aporan Ren                                                                                                    | nainding<br>Aail Print<br>VENU            | Call                                              | L Local in<br>BIS<br>Discuss                                                                                  | tranet<br>N<br>∂Go<br>6EE                                                              |
| Done<br>manager<br>Eile Edit<br>Back<br>Address             | - Microsoft In<br>: View Favo<br>Fortyard<br>http://localhost                                                    | Gamb<br>ternet Explorer<br>wites Iools Help<br>Stop Refresh Hor<br>t/telkomku/lapisolir.asp                     | ar 4.19. L     | aporan Ren                                                                                                    | nainding<br>Aai Pint<br>MENU              | Call<br>Edit<br>GRAFIK                            | LAPORAN<br>Detil An                                                                                           | tranet<br>→ Go<br>GE<br>gsuran                                                         |
| Done<br>manager<br>Eile Edit<br>Back<br>Address             | Microsoft In     Yiew Favo     Forward     http://localhost                                                      | Gamb                                                                                                    | ar 4.19. L     | aporan Ren                                                                                                    | nainding<br>Aai Print<br>MEENU            | Call<br>Edit                                      | Local in<br>BIS<br>Discuss<br>LAPORAN<br>Detil An<br>ACP                                                      | tranet<br>N<br>∂Go<br>GE<br>GE<br>gsuran                                               |
| Done<br>manager<br>Eile Edit<br>Back<br>Address             | Microsoft In     View Favo     Forward     http://localhost                                                      | Gamb<br>ternet Explorer<br>rites Iools Help<br>Stop Refresh Hor<br>t/telkomku/lapisolir.asp                     | ar 4.19. L     | aporan Ren                                                                                                    | nainding                                  | Call                                              | Local in<br>BISS<br>Discuss<br>Discuss<br>Discuss<br>Detil An<br>ACP<br>Laporar                               | ¢Go<br>Go<br>GE<br>LO5<br>gsuran<br>n R. Cali                                          |
| Done<br>manager<br>File Edit<br>Back<br>Address             | - Microsoft In<br>: View Favo<br>Forward<br>http://localhost                                                     | Gamb<br>ternet Explorer<br>intes Iools Help<br>Stop Refresh Hou<br>t/telkomku/lapisolir.asp                     | ar 4.19. L     | aporan Ren                                                                                                    | nainding<br>Mail Print<br>MEEAKAN         | Call                                              | Local in<br>BIS<br>Discuss<br>Discuss<br>Discuss<br>LAPORAN<br>Detil An<br>ACP<br>Laporar<br>Laporar<br>POSIS | Go<br>Go<br>Go<br>Go<br>Go<br>Go<br>Go<br>Go<br>Go<br>Go<br>Go<br>Go<br>Go<br>G        |
| Done  manager Eie Edit Back Address                         | - Microsoft In<br>: View Favo<br>Foryard<br>http://localhost                                                     | Gamb<br>ternet Explorer<br>rites Iools Help<br>Stop Refresh Hor<br>t/telkomku/lapisolir.asp                     | ar 4.19. L     | aporan Ren                                                                                                    | nainding<br>Aai Pint<br>MEDAKAN           | Call<br>Edit                                      | Local in<br>BIS<br>Discuss                                                                                    | € E<br>gsuran<br>n R. Cal<br>I Solir<br>StAugus                                        |
| Done     Imanager     Eile Edit     Address                 | Microsoft In     Yiew Favo     Forward     http://localhost                                                      | Gamb                                                                                                    | ar 4.19. L     | aporan Ren                                                                                                    | nainding<br>Aai Pint                      | Call<br>Edit                                      | Local in<br>BIS<br>Discuss<br>Discuss<br>ANA<br>Detil An<br>ACP<br>Laporar<br>Laporar<br>POSIS                | € Go<br>Go<br>GEE<br>LO5<br>gsuran<br>R. Cal<br>h Isolir<br>SI Augus                   |
| E Done<br>i manager<br>File Edit<br>Address E<br>TELKOM     | Microsoft In     View Favo     Forward     http://localhost                                                      | Gamb<br>ternet Explorer<br>rites Iools Help<br>Stop Refresh Hor<br>t/telkomku/lapisolir.asp                     | ar 4.19. L     | aporan Ren                                                                                                    | nainding<br>Aai Pint<br>MEENU             | Call<br>Edit                                      | Local in<br>BIS<br>Discuss                                                                                    | Go<br>Go<br>GO<br>GO<br>GO<br>GO<br>GO<br>GO<br>GO<br>GO<br>GO<br>GO<br>GO<br>GO<br>GO |
| Done<br>manager<br>File Edit<br>Back<br>Address E           | Microsoft In     View Favo     Forward     http://localhost     stus     No.                                     | Gamb                                                                                                    | ar 4.19. L     | aporan Ren                                                                                                    | nainding<br>Aai Print<br>MEEAKAN          | Call<br>Edit                                      | Laporar<br>Posts                                                                                              | ¢ Go<br>GEE<br>Suran<br>R. Cal<br>I Solir<br>S Augus                                   |
| Done<br>manager<br>File Edit<br>Back<br>Address E<br>TELKOM | Microsoft In     View Favo     Forward     Inttp://localhost                                                     | Gamb                                                                                                    | ar 4.19. L     | aporan Ren                                                                                                    | nainding<br>Aai Print<br>MEEAKAN          | Call<br>Edit<br>ERAFIK                            | Laporar<br>Discuss                                                                                            | Go<br>Go<br>Go<br>Go<br>Go<br>Go<br>Go<br>Go<br>Go<br>Go<br>Go<br>Go<br>Go<br>G        |
| Done<br>manager<br>File Edit<br>Back<br>Address             | Microsoft In     View Favo     Forward     http://localhost                                                      | Gamb                                                                                                    | ar 4.19. L     | aporan Ren                                                                                                    | nainding<br>Mail Print<br>MEEAKAN         | Call<br>Edit<br>ERAFIK                            | Local in<br>BIS<br>Discuss<br>Discuss<br>CANAA<br>Detil An<br>ACP<br>Laporar<br>POSIS                         | Go<br>Go<br>Go<br>Go<br>Go<br>Go<br>Go<br>Go<br>Go<br>Go<br>Go<br>Go<br>Go<br>G        |
| Done<br>manager<br>File Edit<br>Back<br>Address             | Microsoft In     View Favo     Forward     Inttp://localhost                                                     | Gamb                                                                                                    | ar 4.19. L     | aporan Ren                                                                                                    | nainding<br>Mail Print<br>MENU            | Call<br>Edit<br>ERAFIK                            | Local in<br>BIS<br>Discuss<br>CANAA<br>Détil An<br>ACP<br>Laporar<br>Laporar<br>POSIS                         | Go<br>Go<br>Go<br>Go<br>Go<br>Go<br>Go<br>Go<br>Go<br>Go<br>Go<br>Go<br>Go<br>G        |
| Done<br>manager<br>File Edit<br>Back<br>Address             | Hicrosoft In     View Fgyto     Fortward     http://localhost                                                    | Gamb                                                                                                    | ar 4.19. L     | Aporan Ren<br>Avorites History F<br>EARI II<br>Rekap Isolir<br>m August-2003                                                                             | nainding<br>Aai Pint<br>VENU              | Call<br>Edit                                      | Local in<br>BIS<br>Discuss                                                                                    | ¢ Go<br>Go<br>Go<br>Go<br>Go<br>Go<br>Go<br>Go<br>Go<br>Go<br>Go<br>Go<br>Go<br>G      |
| Done     Imanager     File Edit     Back     Address        | Microsoft In     View Favo     Forward     http://localhost      stus     No.     1     2     3     4     5      | Gamb                                                                                                    | ar 4.19. L     | aporan Ren                                                                                                    | nainding<br>Aai Pint<br>VIENI<br>INEEAKAN | Call<br>Edit · ·<br>GRAFIK                        | Laporar<br>POSIS                                                                                              | tranet<br>→ Go<br>→ Go<br>G E<br>souran<br>n R. Cal<br>n R. Cal<br>n Isolir<br>1 Augus |
| Done<br>manager<br>File Edit<br>Back<br>Address             | Microsoft In     Yiew Favo     Forward     http://localhost     stus     No.     1     2     3     4     5     6 | Gamb                                                                                                    | ar 4.19. L     | aporan Ren                                                                                                    | nainding<br>Aai Pint<br>VIENU<br>NEGAKAN  | Call<br>Edit<br>Edit<br>CRAFIK<br>2 1 0 0 0 0 0 0 | Local in<br>BIS<br>Discuss<br>Discuss<br>ANAA<br>Detil An<br>ACP<br>Laporar<br>Laporar<br>POSIS               | Co<br>Co<br>Co<br>Co<br>Co<br>Co<br>Co<br>Co<br>Co<br>Co<br>Co<br>Co<br>Co<br>C        |
| E Done<br>I manager<br>File Edit<br>Address E<br>TELKOM     | Microsoft In     View Favo     Forvyad     http://localhost     Mo.     1     2     3     4     5     6     7    | Gamb                                                                                                    | ar 4.19. L     | aporan Ren<br>worites History F<br>EARI TR<br>Rekap Isolir<br>m Angust-2003<br>Rgoing 0<br>0<br>0<br>0<br>0<br>0<br>0<br>0<br>0<br>0<br>0<br>0<br>0<br>0 | hainding<br>Aai Pint<br>VIENU<br>NGGAKAN  | Call<br>Edit<br>Edit<br>ERAFIK                    | Local in<br>BIS<br>Discuss                                                                                    | Co<br>Co<br>Co<br>Co<br>Co<br>Co<br>Co<br>Co<br>Co<br>Co<br>Co<br>Co<br>Co<br>C        |

Gambar 4.20. Laporan Remainding Isolir

Pada menu manager terdapat sub menu grafik yang digunakan untuk melihat grafik antara jumlah tunggakan tiap bulan dengan pendapatan yang dibayarkan oleh pelanggan juga terdapat grafik untuk melihat data perbandingan isolir antar STO dengan isolir outoing dan total per bulannya. Sehingga manager dapat mengambil keputusan dari data grafik tersebut.

![](_page_18_Figure_1.jpeg)

Gambar 4.21. Grafik Pelunasan Tunggakan

![](_page_19_Figure_0.jpeg)

Setelah dilakukan evaluasi terhadap Aplikasi Sistem Informasi Payment Management Control ini, diperoleh kelebihan dan kekurangan sebagai berikut :

- 1. Proses query berjalan lambat pada minimum system.
- 2. Dibutuhkan PC dengan prosesor dan memory yang besar.
- 3. Hal tersebut dilakukan oleh data yang besar.

Kelebihan :

- Proses pengelolaan tunggakan dapat dilakukan dengan cepat sehinga dapat tertangani dengan benar.
- 2. Daftar telepon yang akan dikelola sudah dikelompok kelompokan.

Pada hasil pengujian aplikasi diatas tidak didapatkan suatu kendala yang berarti. Kendala hanya disebabkan karena sedikit lambatnya suatu proses yang sedang dilakukan. Hal ini disebabkan spesifikasi hardware yang kurang. Apabila spesifikasi hardware ditingkatkan, kendala lambatnya suatu proses dapat diperkecil atau dihindari.

Program aplikasi diatas juga diujikan terhadap 10 orang (user) dengan tujuan untuk mengetahui tingkat kesulitan dalam pemakaian program aplikasi tersebut, dimana hasil yang diperoleh adalah sebagai berikut (angket dapat di lihat di lampiran) :

| User | Hasil Uji Coba Aplikasi |        |
|------|-------------------------|--------|
| 1.   | Mudah                   |        |
| 2.   | Sedang                  |        |
| 3.   | Mudah                   | BISNIS |
| 4.   | Mudah F O R             | ΜΑΤΙΚΑ |
| 5.   | Mudah                   |        |
| 6.   | Mudah                   |        |
| 7.   | Mudah                   |        |
| 8.   | Sedang                  | YA     |
| 9.   | Mudah                   |        |
| 10.  | Sedang                  |        |
|      |                         |        |

Tabel 4.1. Angket Hasil Uji Coba

Dari hasil uji coba yang dilakukan oleh 10 orang (user) untuk pemakaian program aplikasi Sistem Informasi Payment Management Control didapatkan hasil bahwa :

- a. 70 % menyatakan mudah.
- b. 30 % menyatakan sedang.
- c. 0 % menyatakan sulit.

Kesimpulan secara keseluruhan terhadap pemakaian program aplikasi tersebut diatas yang telah dilakukan oleh 10 orang (user) menyatakan bahwa program diatas cukup mudah untuk digunakan.

![](_page_21_Picture_1.jpeg)